Gemini Change Programme Gemini System Enhancements User Guide External Version

# nationalgrid

# Contents

| 1    | Introduction                                                       | 3  |
|------|--------------------------------------------------------------------|----|
| 1.1  | Purpose of this User Guide                                         | 3  |
| 1.2  | Audience                                                           | 3  |
| 1.3  | Background                                                         | 3  |
| 2    | Security enhancements                                              | 4  |
| 2.1  | User ID Password Reset                                             | 4  |
| 3    | Performance enhancements                                           | 4  |
| 3.1  | Removal of NEWS pop up window                                      | 4  |
| 3.2  | Update to Gemini banner                                            | 5  |
| 4    | API enhancements                                                   | 5  |
| 5    | Gemini and Gemini Exit Home Screens                                | 6  |
| 5.1  | Gemini Home Screen                                                 | 6  |
| 5.2  | Gemini Exit Home Screen                                            | 7  |
| 6    | Gemini Dashboard Home Screen                                       | 8  |
| 6.1  | Overview                                                           | 8  |
| 6.2  | Navigating to the Dashboard Home Screen                            | 8  |
| 6.3  | Dashboard Home: Entitlement vs Nomination Charts                   | 10 |
| 6.4  | Dashboard Home: BA Hourly Scheduled Balance                        | 11 |
| 6.5  | Dashboard Home: Hourly Line Pack                                   | 12 |
| 6.6  | Dashboard Home Screen – SAP                                        | 12 |
| 7    | Gemini Dashboard Balancing Screen                                  | 13 |
| 7.1  | Overview                                                           | 13 |
| 7.2  | Balancing Dashboard: Balancing Home Screen                         | 13 |
| 7.3  | Balancing Dashboard: Nominations & Trade Nominations               | 14 |
| 7.4  | Balancing Dashboard: Allocations by Meter Type & Direction         | 17 |
| 7.5  | Balancing Dashboard: Allocation and Nomination Details by Meter ID | 20 |
| 7.6  | Balancing Dashboard: Allocation by Meter Type and Meter ID         | 22 |
| 7.7  | Balancing Dashboard: EU Nomination for Interconnector Points       | 24 |
| 8    | Gemini Dashboard Capacity Screen                                   | 26 |
| 8.1  | Overview                                                           | 26 |
| 8.2  | Capacity Dashboard: Capacity Home Screen                           | 26 |
| 8.3  | Capacity Dashboard: Auction Calendar                               | 27 |
| 8.4  | Capacity Dashboard: Bids and Trades                                | 28 |
| 8.5  | Capacity Dashboard: Top and Bottom 5 Entitlements                  | 29 |
| 9    | Gemini Dashboard Invoice Screen                                    | 32 |
| 9.1  | Overview                                                           | 32 |
| 9.2  | Invoice Screen                                                     | 32 |
| 10   | Entitlements Modifications                                         | 33 |
| 10.1 | Overview                                                           | 33 |
| 10.2 | Entitlements Screen                                                | 34 |
| 10.3 | Entitlements Report                                                | 35 |
| 10.4 | Viewing Valid Entitlements                                         | 35 |
| 11   | Bid Information                                                    | 36 |
| 11.1 | Overview                                                           | 36 |
| 11.2 | Bid Information Screen                                             | 36 |
| 11.3 |                                                                    | 38 |
| 12   | Request Information Detail Report (Exit)                           | 39 |
| 12.1 | Overview                                                           | 39 |

| 12.2 | Request Information Detail Report Screen                               | 39 |
|------|------------------------------------------------------------------------|----|
| 13   | Trade Details                                                          | 41 |
| 13.1 | Overview                                                               | 41 |
| 13.2 | Trade Details Screen                                                   | 41 |
| 14   | OCM/OTC Trade Details (On-the-day Commodity Market / Over The Counter) | 42 |
| 14.1 | Overview                                                               | 42 |
| 14.2 | OCM/OTC Trade Details Screen                                           | 42 |
| 15   | EU Nominations                                                         | 43 |
| 15.1 | Overview                                                               | 43 |
| 15.2 | EU Nominations Screen                                                  | 43 |
| 16   | Allocation Details by ASEP/Meter Type                                  | 45 |
| 16.1 | Overview                                                               | 45 |
| 16.2 | Allocation Details by ASEP/Meter Type Screen                           | 45 |
| 17   | Allocation Details by LDZ/Meter Type                                   | 46 |
| 17.1 | Overview                                                               | 46 |
| 17.2 | Allocation Details by LDZ/Meter Type Screen                            | 46 |
| 18   | Nominations                                                            | 47 |
| 18.1 | Overview                                                               | 47 |
| 18.2 | Nominations Screen                                                     | 47 |
| 19   | Renominations                                                          | 48 |
| 19.1 | Overview                                                               | 48 |
| 19.2 | Renominations Screen                                                   | 48 |
| 20   | Meter ID Look Up                                                       | 49 |
| 20.1 | Meter ID Look Up Screen                                                | 49 |
| 20.2 | List of Screens for Meter ID Look Up behaviour                         | 52 |
| 21   | Business Associate Balance                                             | 53 |
| 21.1 | Overview                                                               | 53 |
| 21.2 | Business Associate Balance Screen                                      | 53 |
| 22   | BA Total Energy Forecast                                               | 54 |
| 22.1 | Overview                                                               | 54 |
| 22.2 | BA Total Energy Forecast Screen                                        | 54 |
| 23   | Sorting                                                                | 55 |

## **1** Introduction

### 1.1 Purpose of this User Guide

This User Guide has been written to support the implementation of the **Gemini System Enhancements Project (GSE)** which goes live on the **25<sup>th</sup> July 2021**. This project is part of the **Gemini Change Programme**. The guide has been written to provide guidance for using the new functions and features that have been introduced to Gemini as a result of the GSE project.

Along with this User Guide there are a number of supporting documents, these include: the API Specification Document, the API User Guide, and the External Screens Pack. These are available via the Xoserve.com website and at this below link:

https://www.xoserve.com/systems/gemini/gemini-system-enhancements-gse/

## 1.2 Audience

The intended audience for this guide is:

- Shippers
- Distribution Network Operators

## 1.3 Background

The Gemini IT system underpins the commercial Gas Transmission regime and accounts for all capacity and energy transactions. It is owned by National Grid (NG) with technical support provided by Xoserve under the Data Services Contract.

National Grid have a commitment to customers and Ofgem to maintain compliance with the Uniform Network Code (UNC) and ensure that Gemini meets the needs of its users. The Gemini Re-Platforming project, delivered in 2020, addressed the ageing hardware and ensured continuing support for software versions. The Gemini System Enhancements project along with the long-term roadmap is about adapting and improving Gemini based on the needs of a changing industry to meet customer expectations.

The Gemini System Enhancements project delivered **over 65 enhancements** for the benefit of all system users. The collection of changes in this document directly focuses the Shipper user community.

# 2 Security enhancements

## 2.1 User ID Password Reset

The process for password resets has been updated such that the user can contact the Xoserve Service Desk to request a password reset without having to contact their registered LSO.

This is on the basis sufficient information is held to authenticate a password reset request. Where this is not, the registered LSO will be required to authorise the request.

The process has been updated in the UK Link Security Operating Framework and submitted as a Change Pack in May 2021. The Framework includes full details relating to the creation of new accounts, amendment to existing accounts and account deletion. A link to the Change Pack is below:

https://www.xoserve.com/change/change-packs/2827-rt-po-change-pack-may-2021/

## 3 Performance enhancements

#### 3.1 Removal of NEWS pop up window

On login the pop-up window has been removed. Messages can still be viewed via the Menu bar.

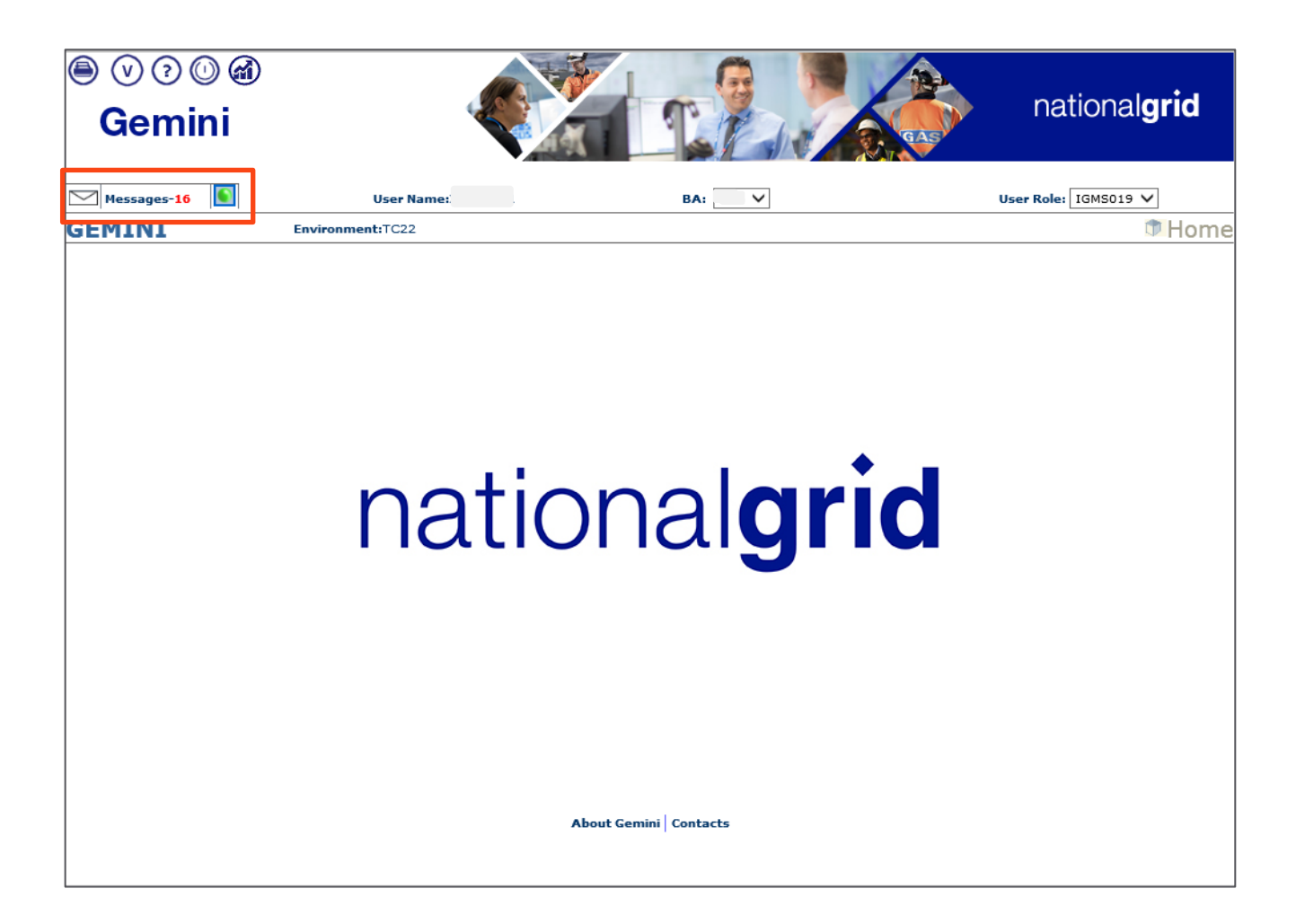

## 3.2 Update to Gemini banner

For both Gemini and Gemini Exit the banner has been modernised and updated.

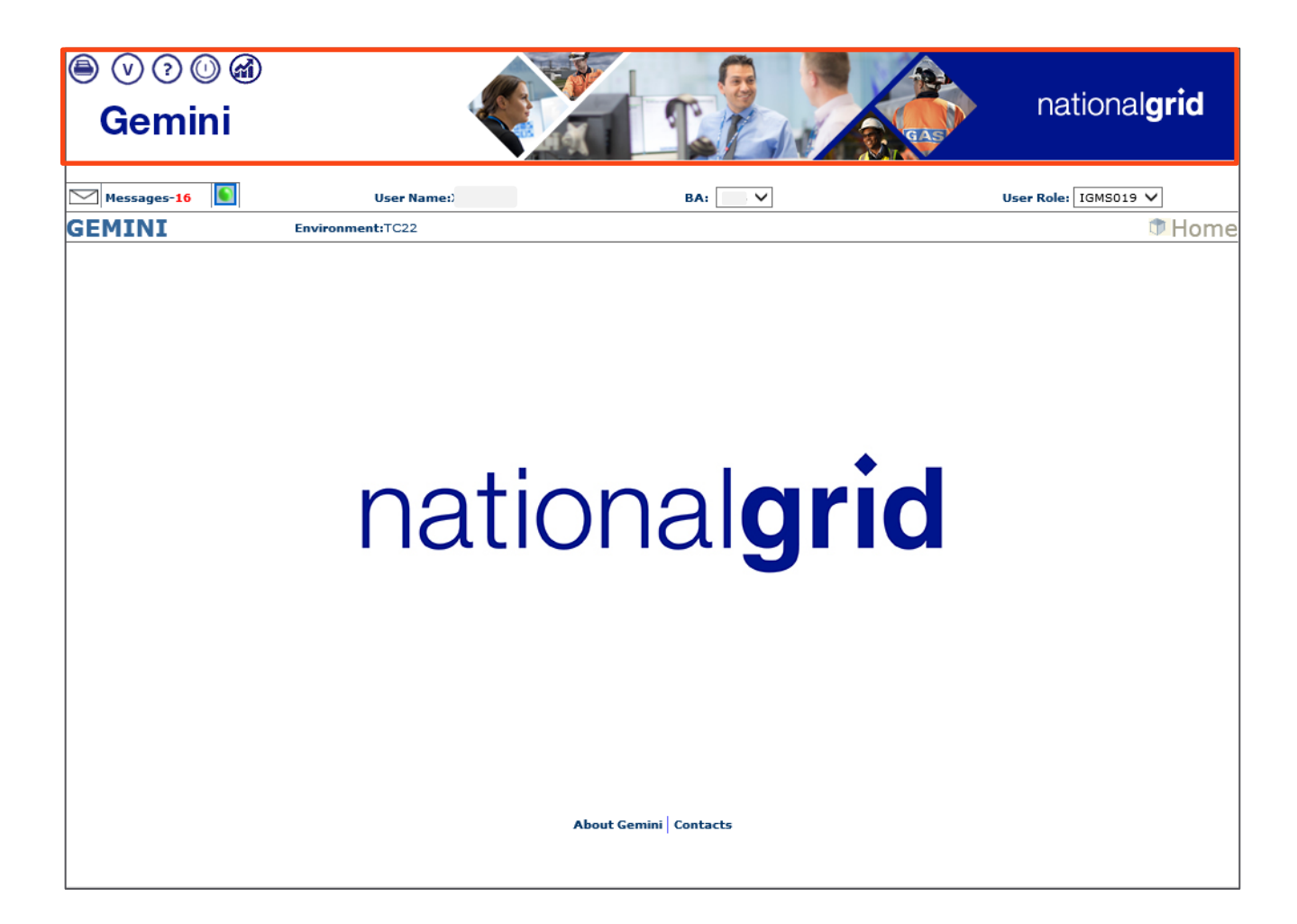

## 4 API enhancements

The Gemini System Enhancements project is introducing **13 new APIs** bringing the total number of Gemini APIs to 56. Planned for calendar Q4 2021, all 56 APIs will be available **over the internet** as well as via the Information Exchange (IX) network. Further guidance on these can be found in the Gemini API User Guide and the Gemini API Specification Document; both are available via the GSE website:

https://www.xoserve.com/systems/gemini/gemini-system-enhancements-gse/

# 5 Gemini and Gemini Exit Home Screens

The Gemini and Gemini Exit Home Screens have a range of icons in the top left-hand corner. The following explains what the purpose is of each icon.

## 5.1 Gemini Home Screen

| •              | 0040                                                                                                   |                                                                                               |                                                                                               |                                          | pationalarid                                                |
|----------------|----------------------------------------------------------------------------------------------------|-----------------------------------------------------------------------------------------------|-----------------------------------------------------------------------------------------------|------------------------------------------|-------------------------------------------------------------|
| Ge             | mini                                                                                                   |                                                                                               |                                                                                               |                                          | national <b>griu</b>                                        |
| Product Nessag | Trade Deal Constra                                                                                     | User Name:                                                                                    | Nominations OCM Measureme<br>BA:                                                              | nts Allocations                          | User Role: IGMS019 V                                        |
| GEMIN          | Enviro                                                                                                 | nment/TC11                                                                                    |                                                                                               |                                          | Home                                                        |
|                |                                                                                                    | nat                                                                                           | ional                                                                                         | grid                                     |                                                             |
| ۲              | Print                                                                                                  |                                                                                               |                                                                                               |                                          |                                                             |
| V              | Organise Favo                                                                                          | ourites                                                                                       |                                                                                               |                                          |                                                             |
| 1              | FAQs                                                                                                   |                                                                                               |                                                                                               |                                          |                                                             |
| 0              | Gemini Home                                                                                            | Screen                                                                                        |                                                                                               |                                          |                                                             |
|                | Dashboard Ho                                                                                           | ome Screen                                                                                    |                                                                                               |                                          |                                                             |
| ۲              | Live Capacity<br>Green icon = I<br>Amber icon =<br>exceeds total e<br>Red icon = Ac<br>exceeds total e | vs Nominatio<br>No Breach<br>Potential Brea<br>entitlement)<br>tual Breach (w<br>entitlement) | n breach:<br>ch (where the total re<br>here the total <b>confirn</b><br>o the Live Capacity v | equested nomination for s Nomination Rep | <b>ion</b> for the gas day<br>or the gas day<br><b>port</b> |

# 5.2 Gemini Exit Home Screen

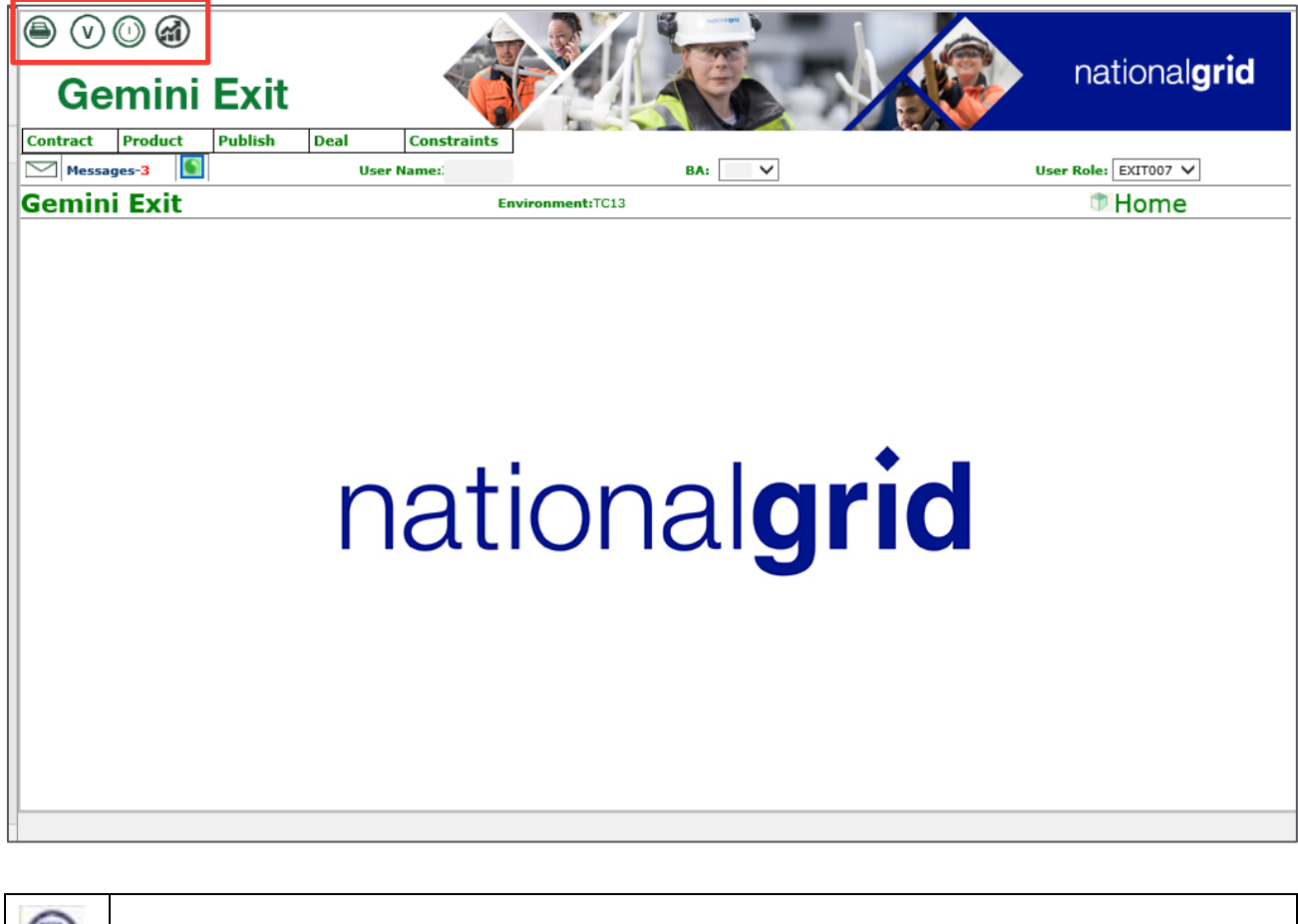

| ۲   | Print                   |
|-----|-------------------------|
| (>) | Organise Favourites     |
| 0   | Gemini Exit <b>Home</b> |
| 1   | Dashboard Home Screen   |

## 6 Gemini Dashboard Home Screen

#### 6.1 Overview

The **Gemini Dashboard Home Screen** gives the user the ability to compare various types of data present in Gemini and Gemini Exit.

The Dashboard Home Screen displays graphical information for the current Gas Day. From the Home screen a user can also navigate to the **Dashboard Balancing** Screen and **Dashboard Capacity** Screen.

## 6.2 Navigating to the Dashboard Home Screen

A user can navigate to the Dashboard Home Screen from the **icon** at the top of the **Gemini Home Screen** or **Gemini Exit Home Screen**, as illustrated:

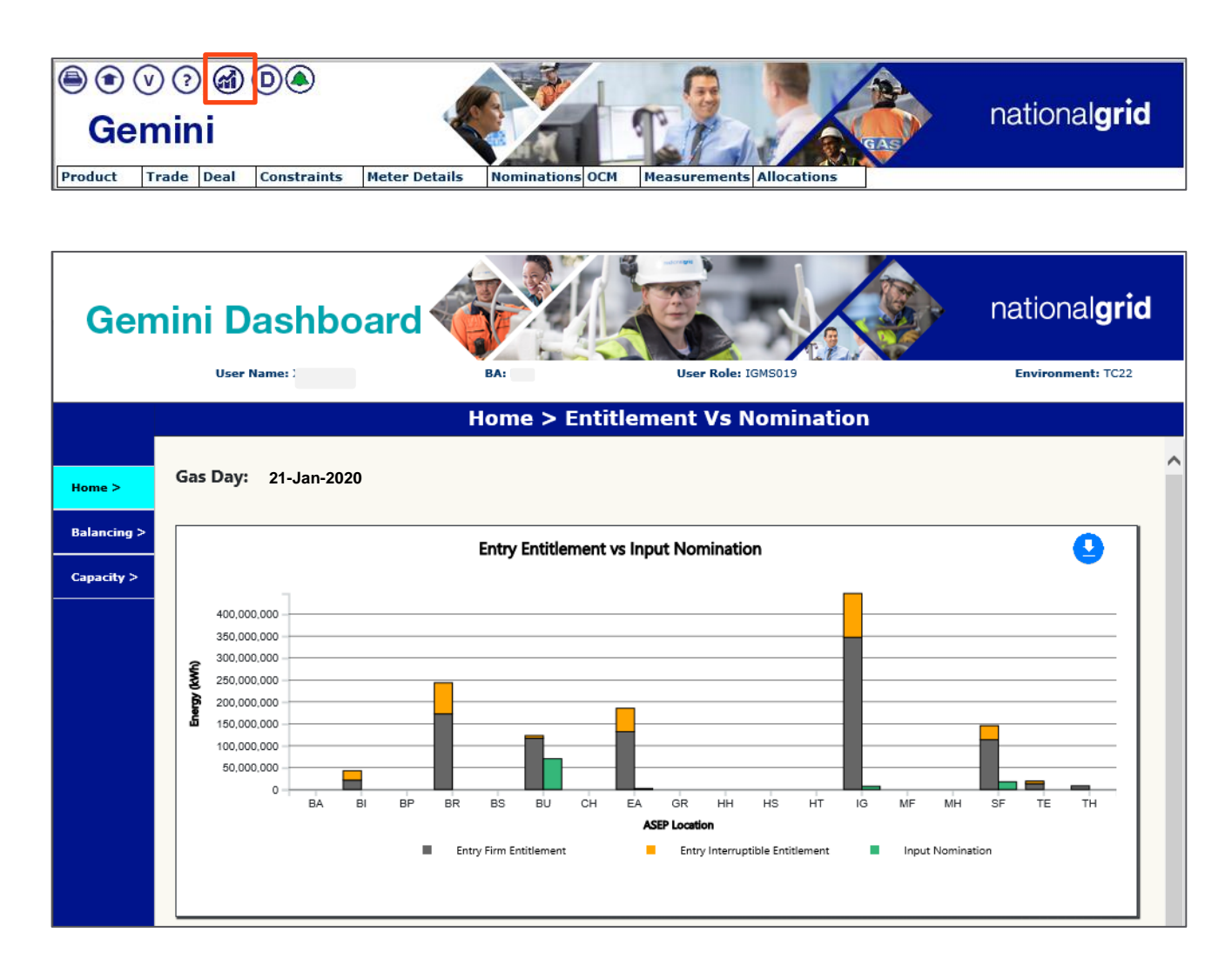

The options in the Navigation Pane on the left-hand side have further drop downs that can be selected. Hover over each one to see the available options.

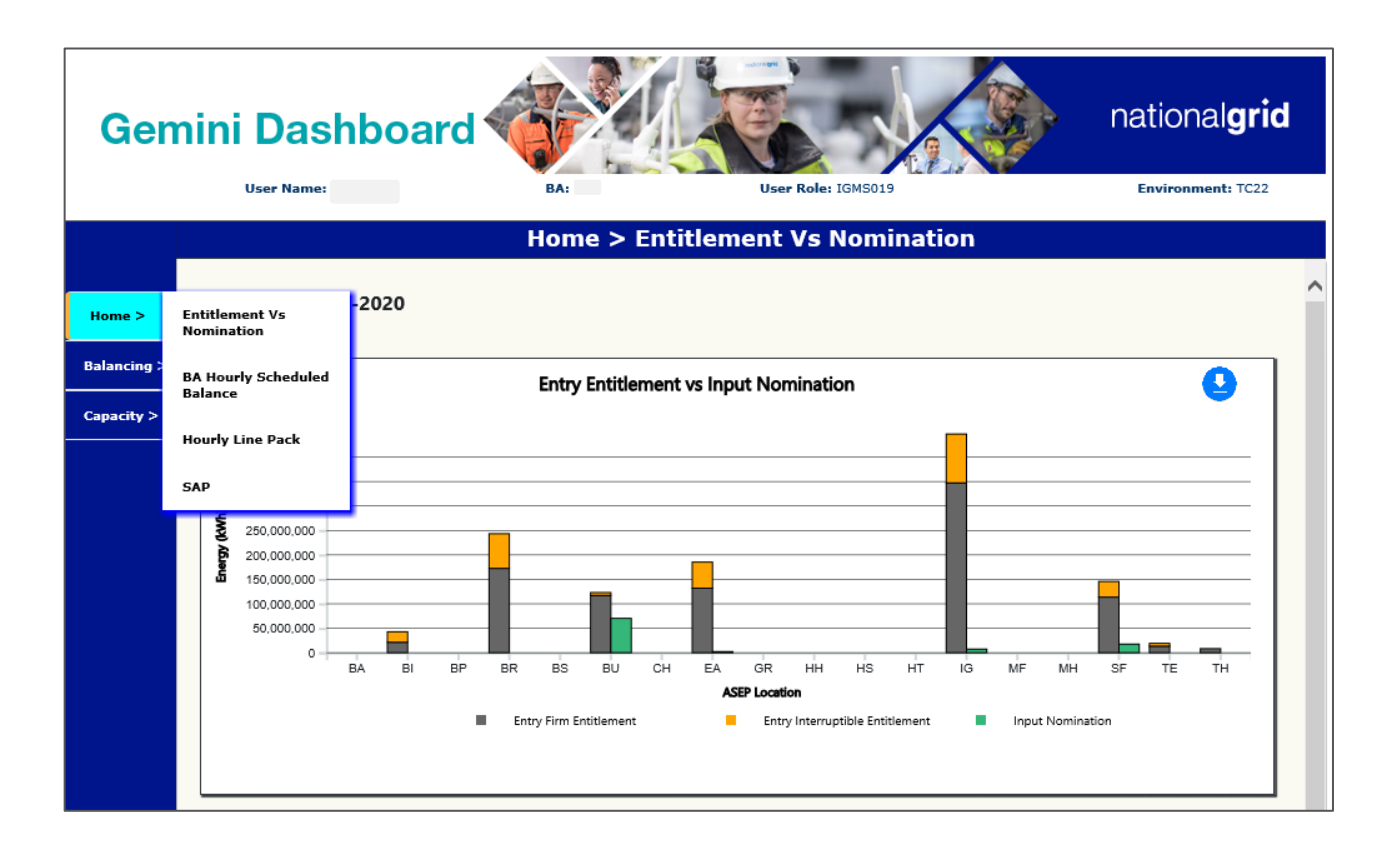

## 6.3 Dashboard Home: Entitlement vs Nomination Charts

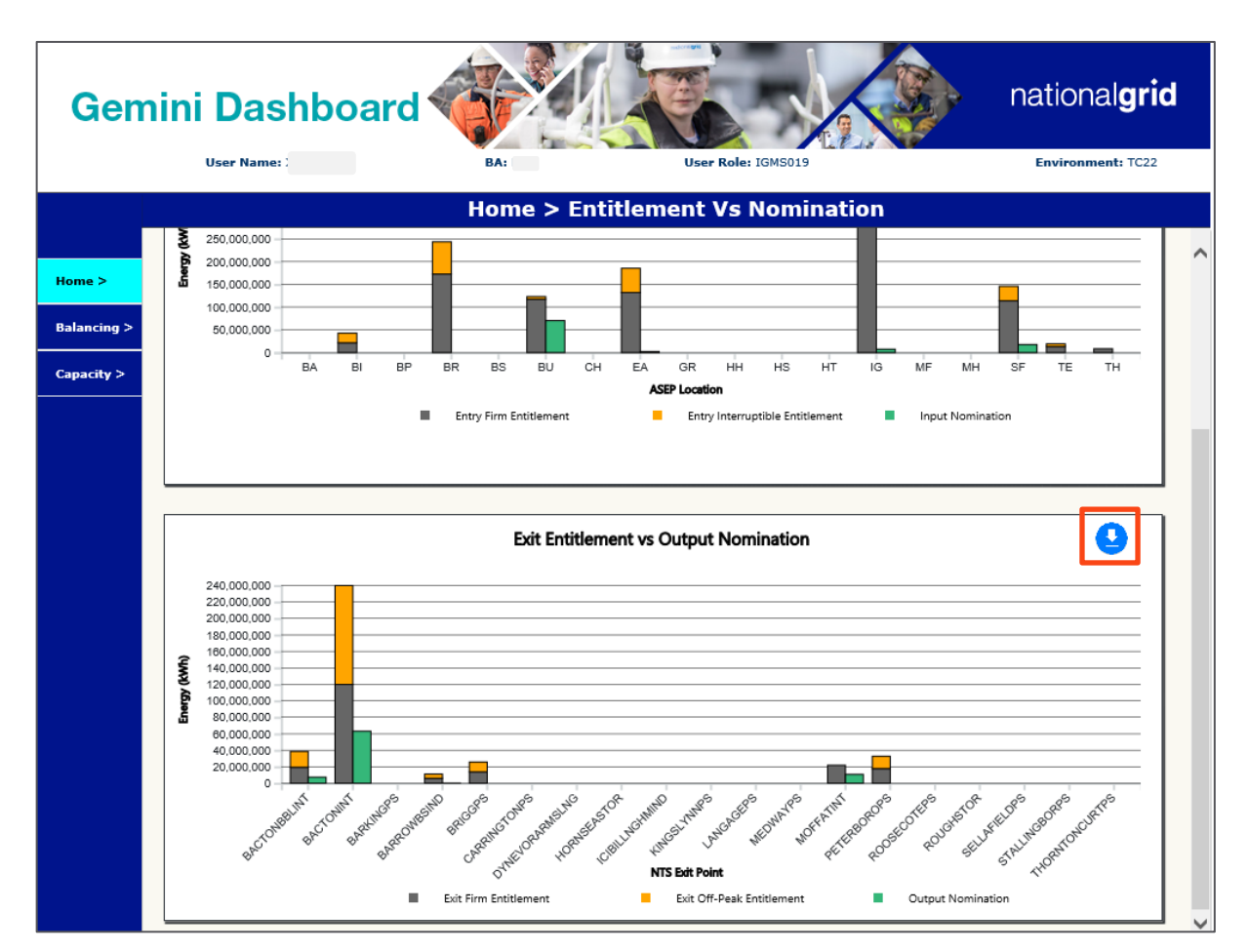

The Entitlement vs Nomination Dashboard displays two charts:

- Entry Entitlement vs Input Nomination in the top half of the window
- Exit Entitlement vs Output Nomination in the bottom half of the window
- Scroll down to see the second chart
- Click the Download icon (outlined in orange) to save data to Excel format

# 6.4 Dashboard Home: BA Hourly Scheduled Balance

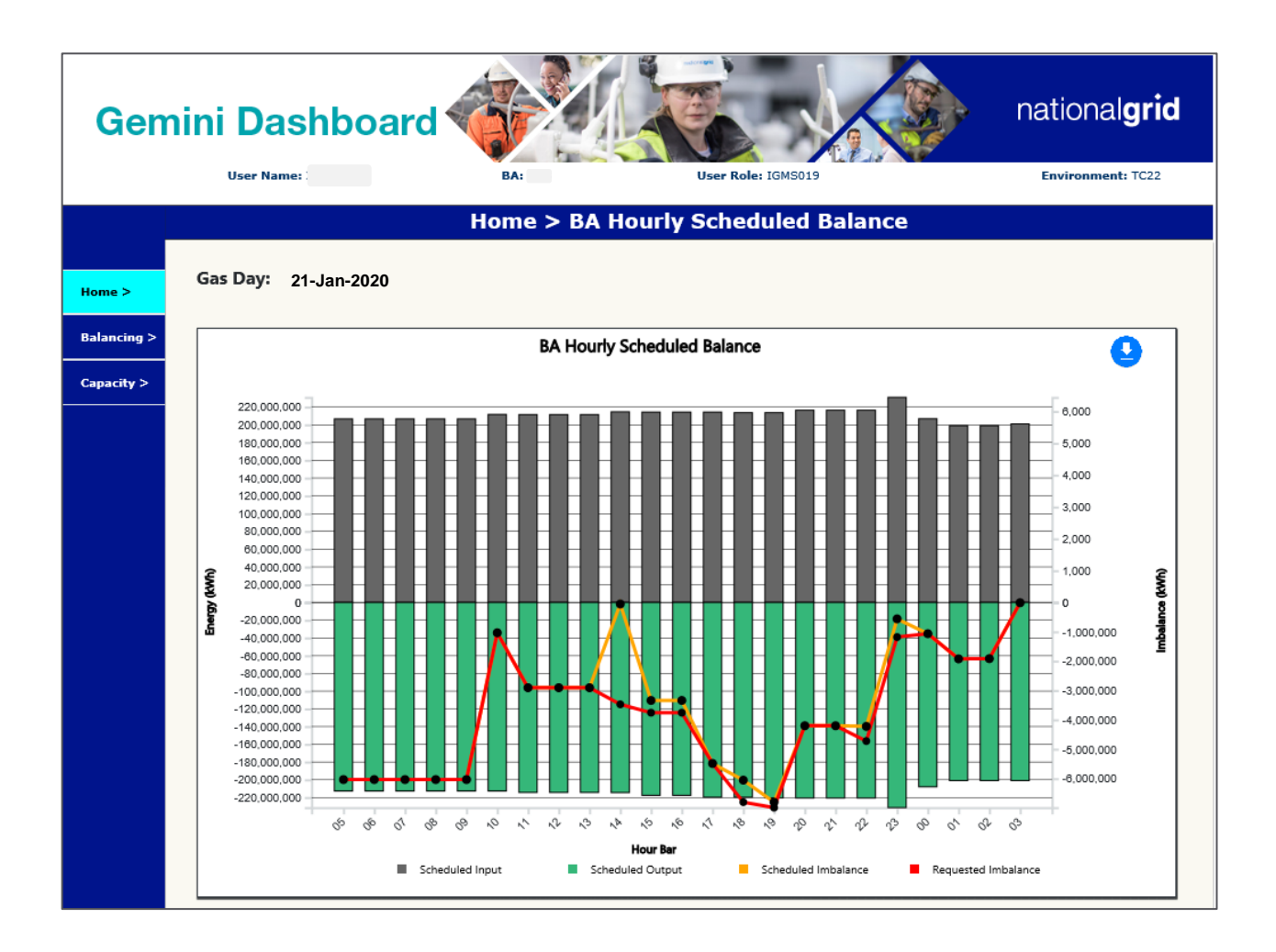

# 6.5 Dashboard Home: Hourly Line Pack

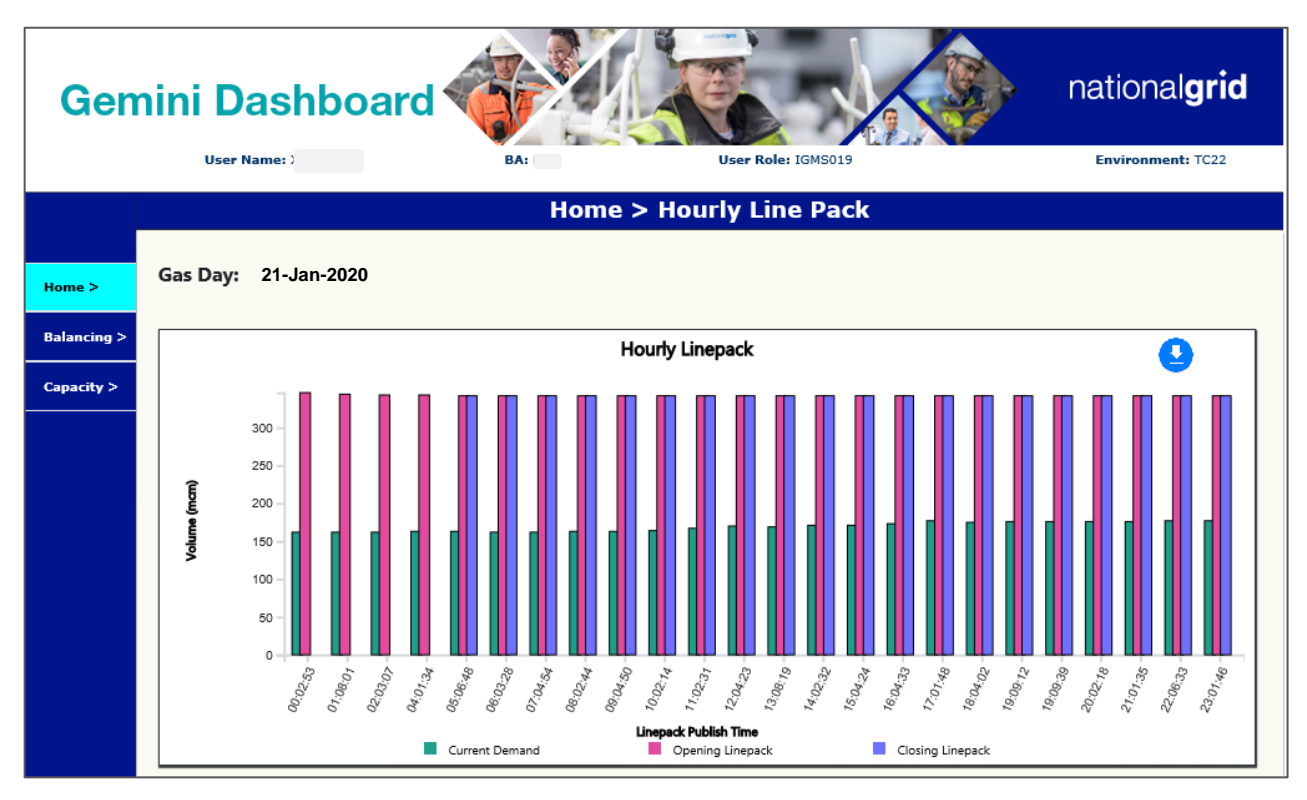

# 6.6 Dashboard Home Screen - SAP

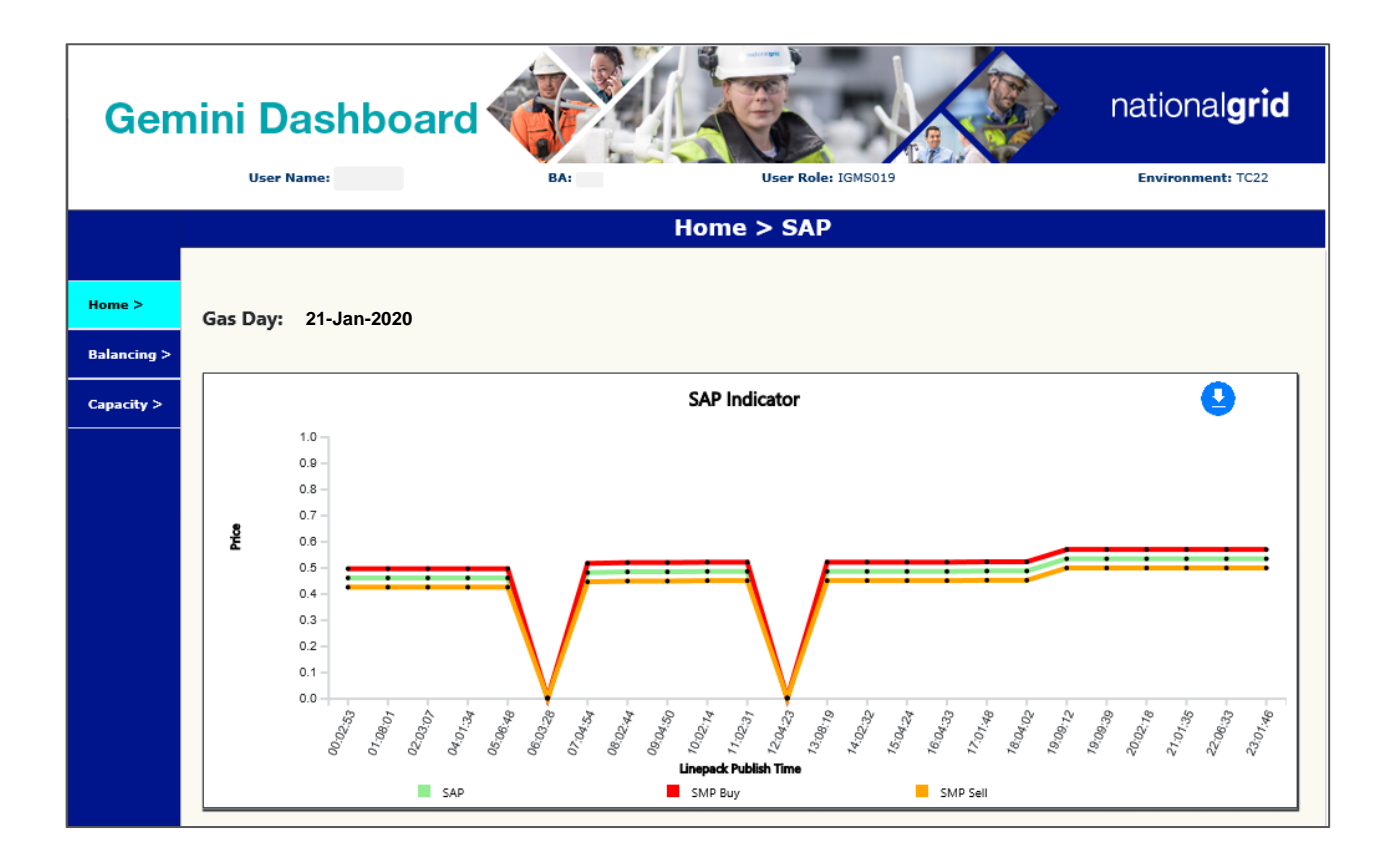

# 7 Gemini Dashboard Balancing Screen

## 7.1 Overview

From the Dashboard Home screen a user can access the **Dashboard Balancing Screen** using the navigation menu on the left. The Dashboard Balancing Screen gives the facility to select a date range and view charts for the selected range.

## 7.2 Balancing Dashboard: Balancing Home Screen

To view the Dashboard Balancing Options:

• Click on the Balancing menu from the Navigation Pane on the left

The following list of items will display and these options are explored individually on the following pages.

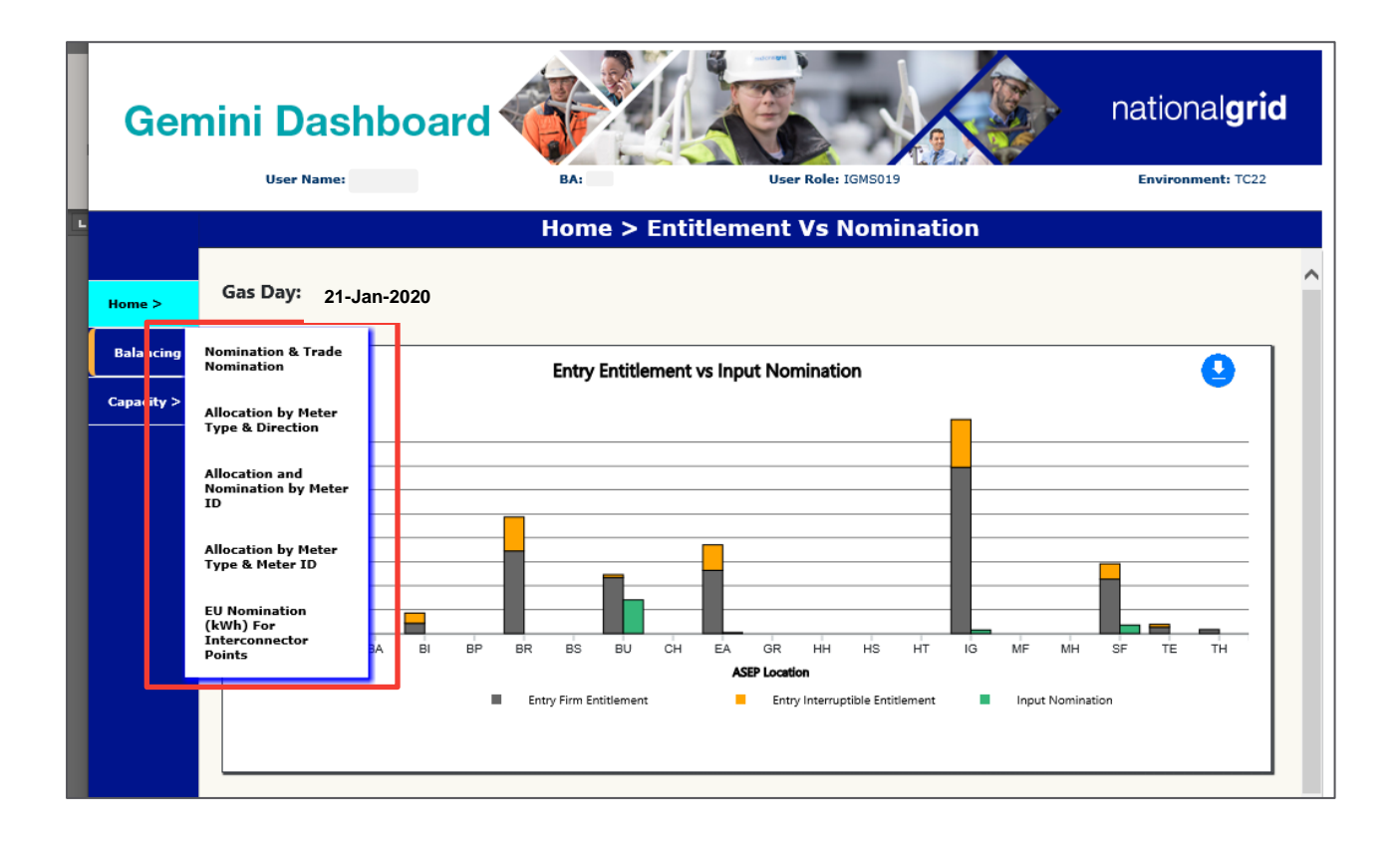

## 7.3 Balancing Dashboard: Nominations & Trade Nominations

This screen can be used to view the following for a Gas Day or a range of Gas Days:

- Trade Sold
- Input Nomination
- Output Nomination
- Trade Bought

After clicking on the **Nominations & Trade Nominations** option, the following will display. This dashboard displays Nominations in the top chart and Trades in the bottom chart:

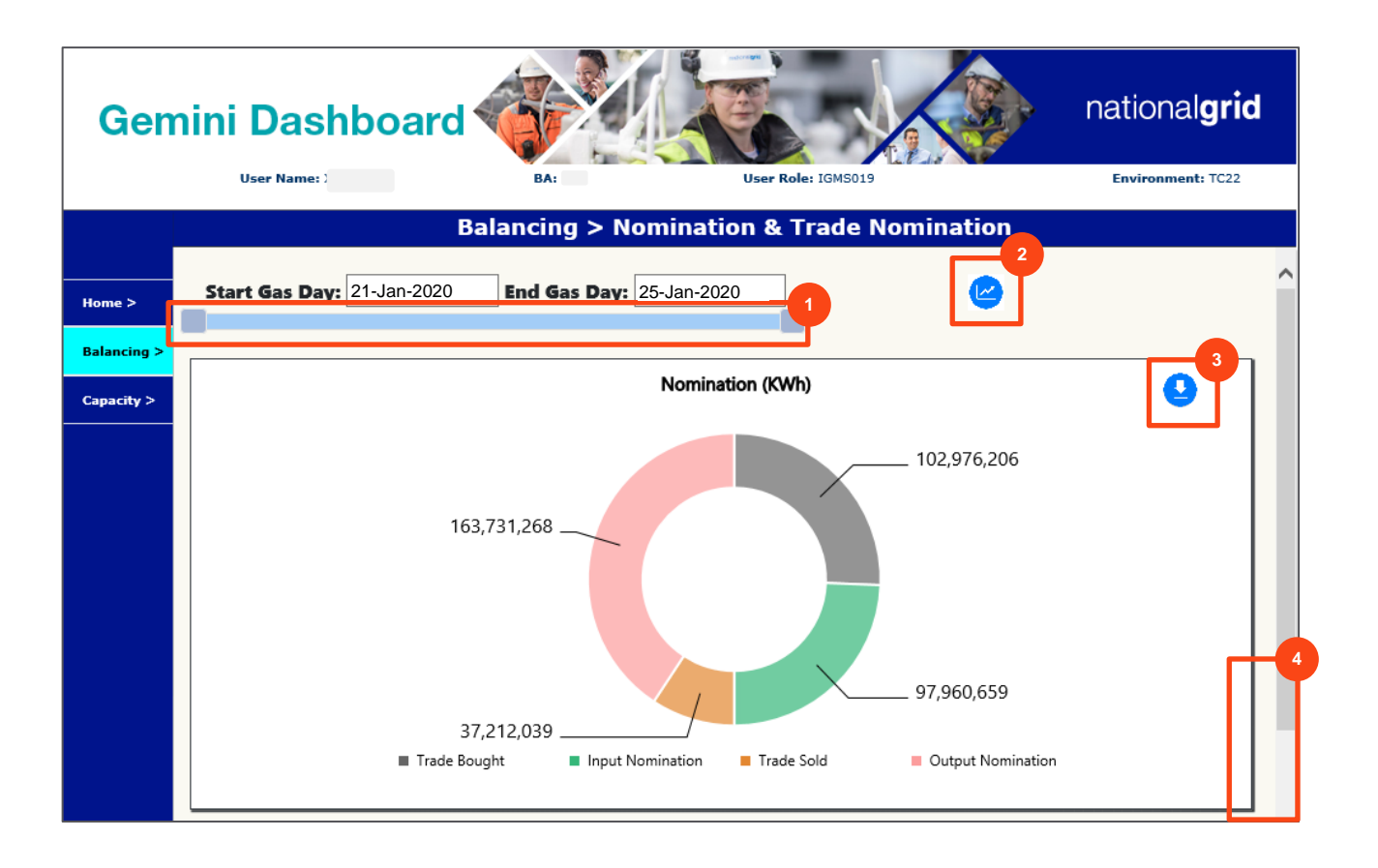

| 1 | <b>Slider</b> bar: drag to the right to expand the range of Gas Days and drag to the left to reduce. |
|---|----------------------------------------------------------------------------------------------------|
| 2 | <b>Show Dashboard</b> button: click to refresh the screen after selecting the range of Gas Days      |
| 3 | Download chart button – use to save information to Excel                                             |
| 4 | Scroll down to see the Trades chart                                                                  |

To see data for more than 1 Gas Day to a maximum of 30 Gas Days:

• Drag the **Slider Bar** to the right to expand the range of Gas Days and to the left to reduce:

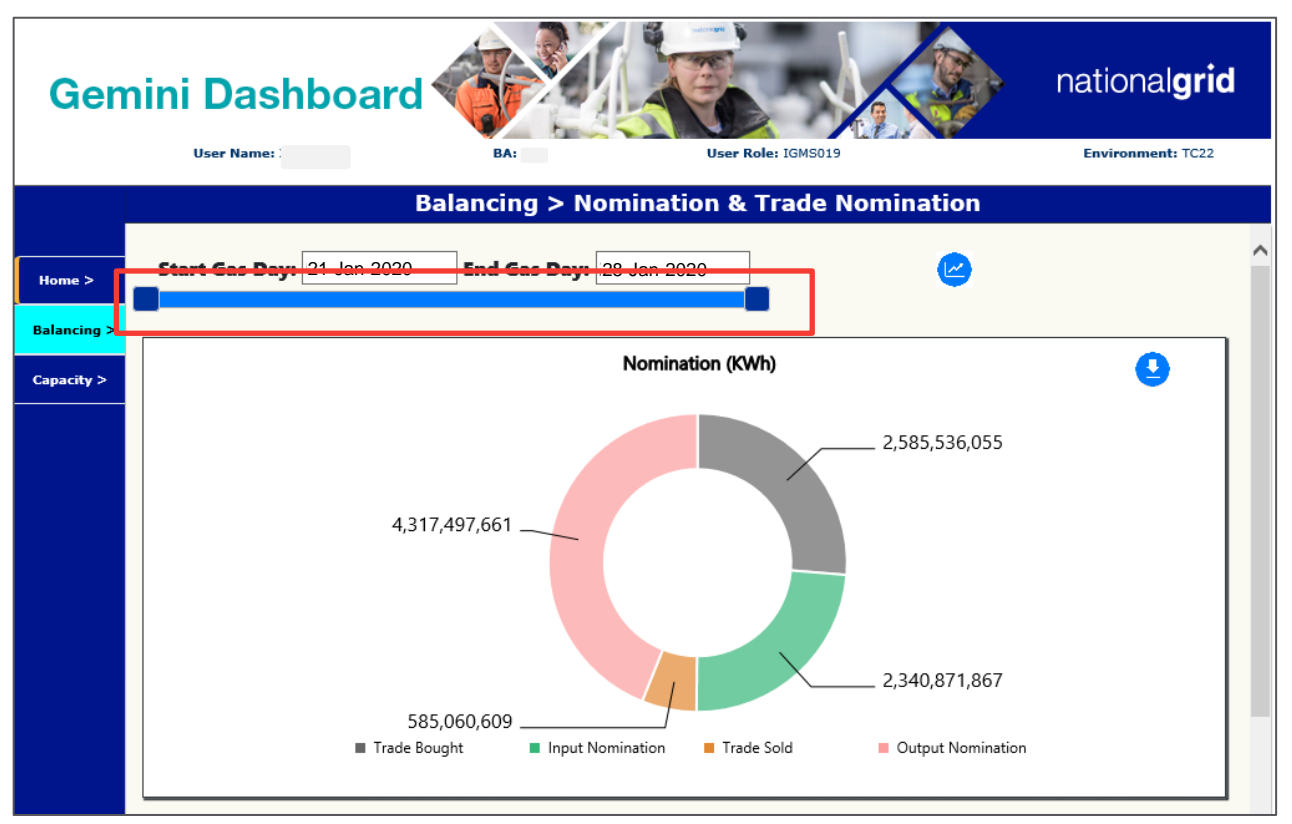

To download the Nomination information to CSV format:

• Click the Download Chart button as indicated by the orange outline

The screen will prompt the user to save the chart information:

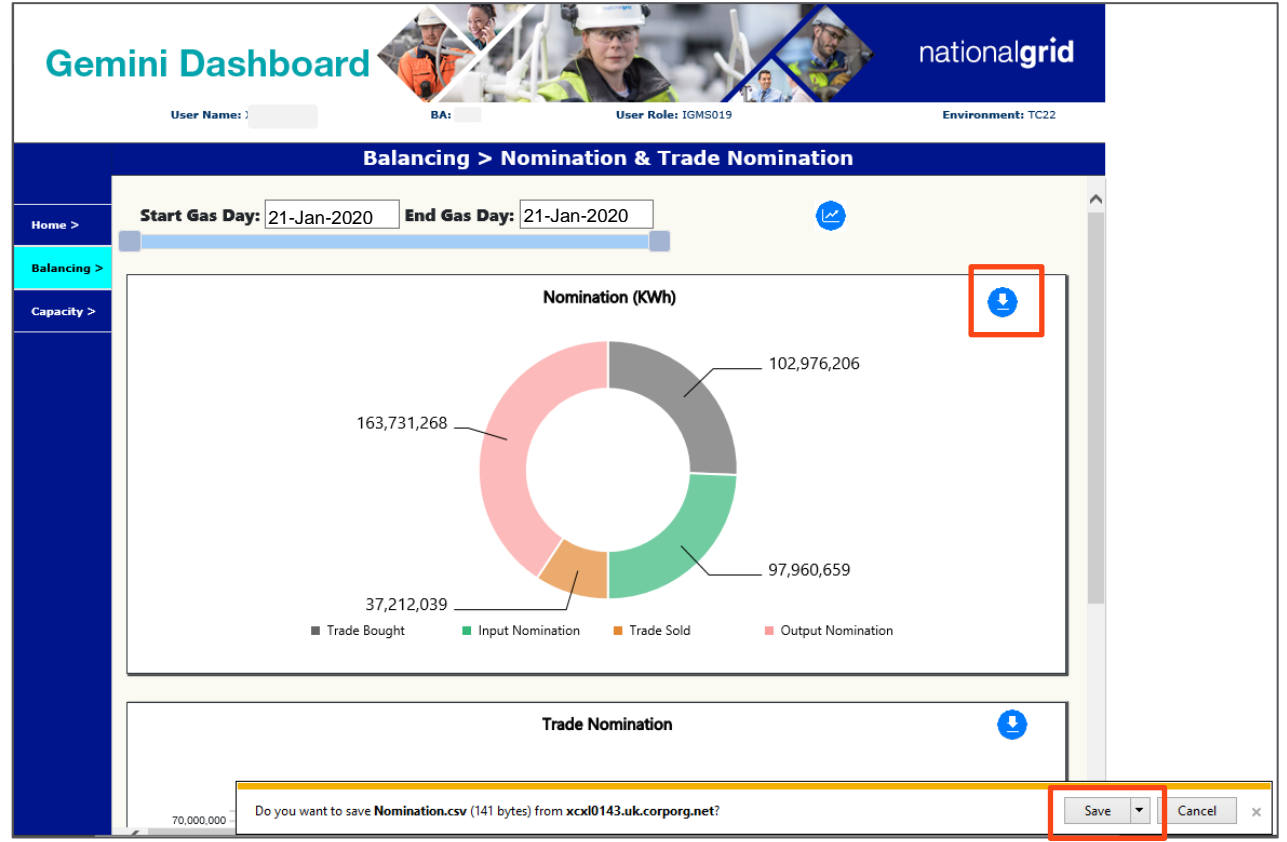

The user is prompted to Save to CSV which can be opened in Excel:

| 1  | ਜ਼ ਙਾ ੇਾ ਦ                                                  |                                           |      |        |      | Nomina                   | ation - Excel | (Product Ac      | tivation Faile | ed)                  |                              |                                 |        |           |       | ħ                                      | -                                    | ٥                  | ×   |
|----|-------------------------------------------------------------|-------------------------------------------|------|--------|------|--------------------------|---------------|------------------|----------------|----------------------|------------------------------|---------------------------------|--------|-----------|-------|----------------------------------------|--------------------------------------|--------------------|-----|
|    | File Home Inse                                              | rt Page Layout Formulas                   | Data | Review | View | ♀ Tell me                | what you w    | ant to do        |                |                      |                              |                                 |        |           |       |                                        | Sign in                              | ∕₽ Sh              | are |
| Pa | Cut<br>⊡ Copy ↓<br>ste<br>↓ ♥ Format Painter<br>Clipboard ☞ | Calibri     11 $A^*$ B     I $U$ $ $ Font |      | * = •  | • ₽W | rap Text<br>erge & Cente | er v Prote    | Gener<br>ect 😨 🗸 | ral<br>%       | 0 .00<br>→.0<br>Form | itional Fe<br>atting ▼<br>St | ormat as Cell<br>Table + Styles | Insert | Delete Fo | ormat | ∑ AutoSum<br>↓ Fill ▼<br>Clear ▼<br>Ed | × AZ<br>Sort &<br>Filter ▼<br>liting | Find &<br>Select • | *   |
| A1 | 1 • i ×                                                     | √ f <sub>x</sub> Nomination T             | ype  |        |      |                          |               |                  |                |                      |                              |                                 |        |           |       |                                        |                                      |                    | ~   |
| G  | Sensitivity: 📕 Interna                                      | l and Restricted 🧪                        |      |        | Put  | olic                     | Conf          | idential         | Internal       | and Restricte        | 1                            |                                 |        |           |       |                                        |                                      |                    | ×   |
|    | А                                                           | В                                         | С    | D      | E    | F                        | G             | Н                | I.             | J                    | К                            | L                               | М      | N         | 0     | Р                                      | Q                                    |                    | R 🔺 |
| 1  | Nomination Type                                             | Nomination (kWh)                          |      |        |      |                          |               |                  |                |                      |                              |                                 |        |           |       |                                        |                                      |                    |     |
| 2  | Trade Bought                                                | 188051881                                 |      |        |      |                          |               |                  |                |                      |                              |                                 |        |           |       |                                        |                                      |                    |     |
| 3  | Input Nomination                                            | 210830848                                 |      |        |      |                          |               |                  |                |                      |                              |                                 |        |           |       |                                        |                                      |                    |     |
| 4  | Trade Sold                                                  | 333157084                                 |      |        |      |                          |               |                  |                |                      |                              |                                 |        |           |       |                                        |                                      |                    |     |
| 5  | Output Nomination                                           | 65733494                                  |      |        |      |                          |               |                  |                |                      |                              |                                 |        |           |       |                                        |                                      |                    |     |
| 6  |                                                             |                                           |      |        |      |                          |               |                  |                |                      |                              |                                 |        |           |       |                                        |                                      |                    |     |
| 7  |                                                             |                                           |      |        |      |                          |               |                  |                |                      |                              |                                 |        |           |       |                                        |                                      |                    |     |
| 8  |                                                             |                                           |      |        |      |                          |               |                  |                |                      |                              |                                 |        |           |       |                                        |                                      |                    |     |
| 9  |                                                             |                                           |      |        |      |                          |               |                  |                |                      |                              |                                 |        |           |       |                                        |                                      |                    |     |
| 10 |                                                             |                                           |      |        |      |                          |               |                  |                |                      |                              |                                 |        |           |       |                                        |                                      |                    |     |
| 11 |                                                             |                                           |      |        |      |                          |               |                  |                |                      |                              |                                 |        |           |       |                                        |                                      |                    |     |
| 12 |                                                             |                                           |      |        |      |                          |               |                  |                |                      |                              |                                 |        |           |       |                                        |                                      |                    |     |
| 13 |                                                             |                                           |      |        |      |                          |               |                  |                |                      |                              |                                 |        |           |       |                                        |                                      |                    |     |
| 14 |                                                             |                                           |      |        |      |                          |               |                  |                |                      |                              |                                 |        |           |       |                                        |                                      |                    |     |

To view the Trades chart:

• Scroll down at the bottom right corner of the window

The Trades chart will display:

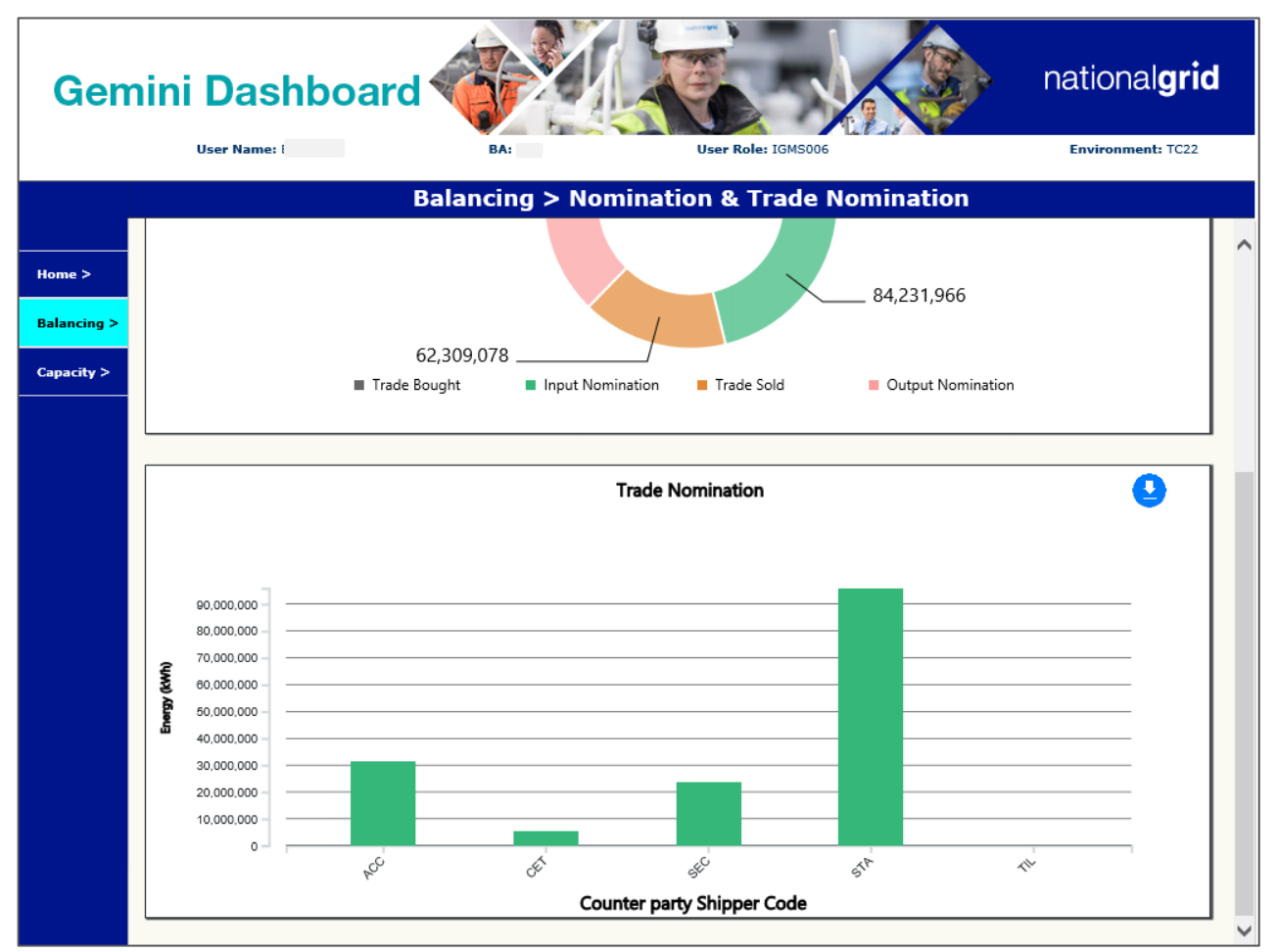

The data from the Trades chart can be downloaded in the same way as that from the Nominations chart.

## 7.4 Balancing Dashboard: Allocations by Meter Type & Direction

This screen can be used to view the following for a Gas Day and a range of Gas Days:

- Allocation (kWh) by Meter Type
- Allocation (kWh) by Flow Direction

After clicking on the **Allocations by Meter Type & Direction** option, the following will display. This dashboard displays **Allocation by Meter Type** in the top chart and **Allocation by Flow Direction** in the bottom chart:

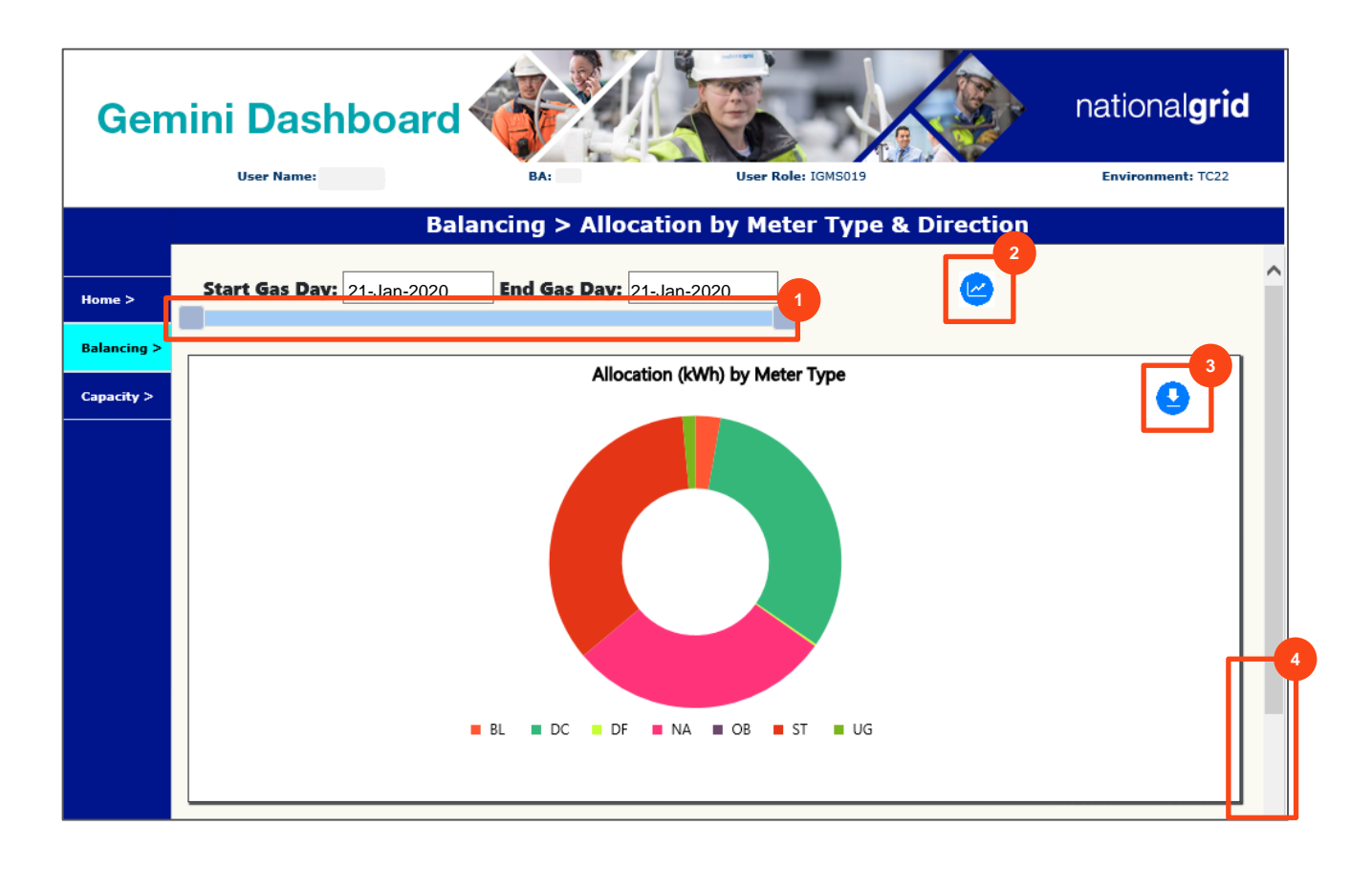

| 1 | Slider bar: drag to the right to expand the range of Gas Days and left to reduce.               |
|---|-------------------------------------------------------------------------------------------------|
| 2 | <b>Show Dashboard</b> button: click to refresh the screen after selecting the range of Gas Days |
| 3 | Download chart button: use to save information to Excel                                         |
| 4 | Scroll down to see the Allocation (kWh) by Direction chart                                      |

Note: the charts only display positive values. In relation to UG negative values, these will not be displayed but are available for download.

#### To download the Allocation (kWh) by Meter Type information to CSV format:

- Click the Download Chart button as indicated by the orange outline
- The user is prompted to **Save** to CSV which can be opened in Excel:

The screen will prompt the user to save the chart information:

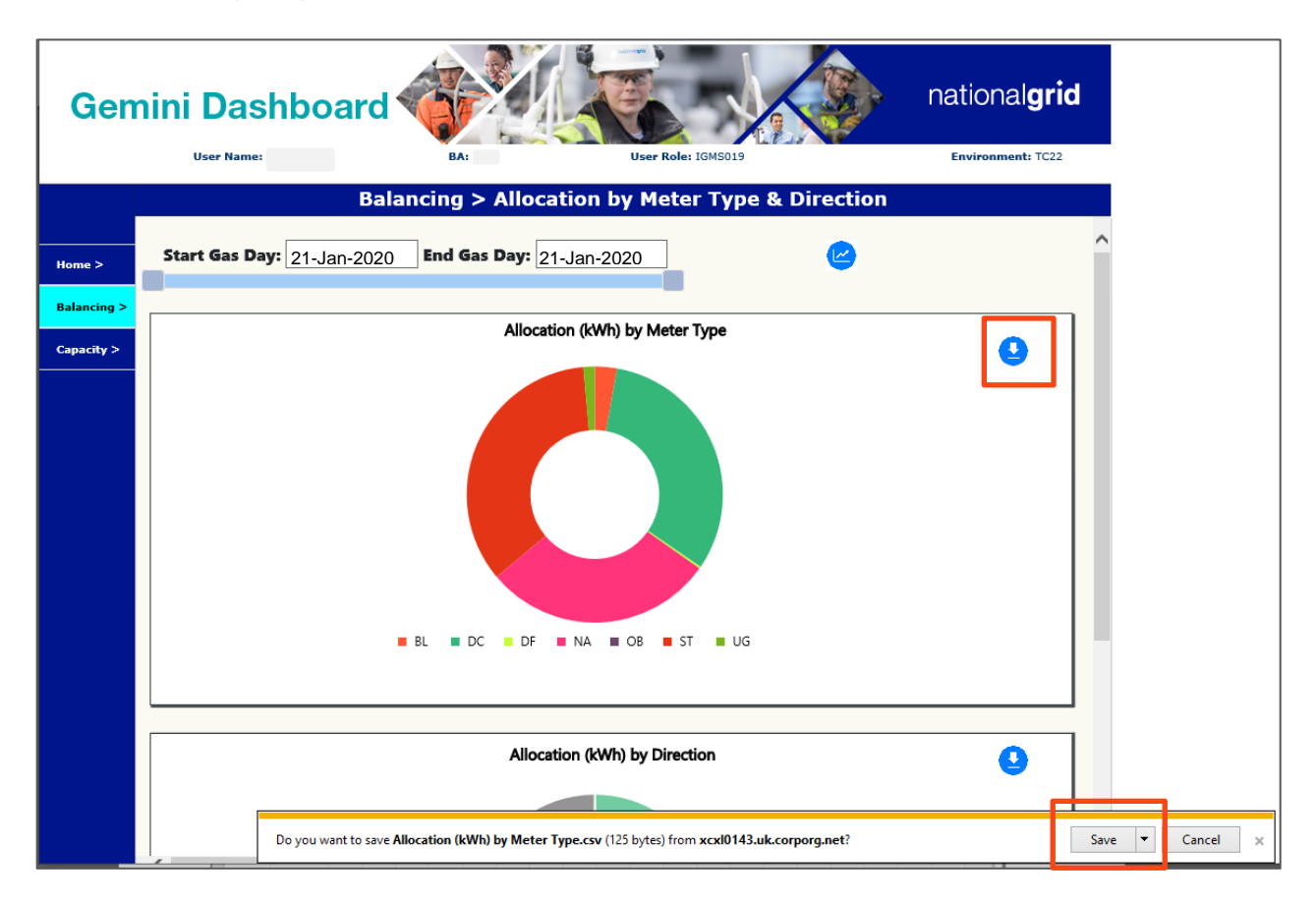

To view the Allocation (kWh) by Direction chart:

• Scroll down at the bottom right hand corner of the window

The Allocation (kWh) by Direction chart will display:

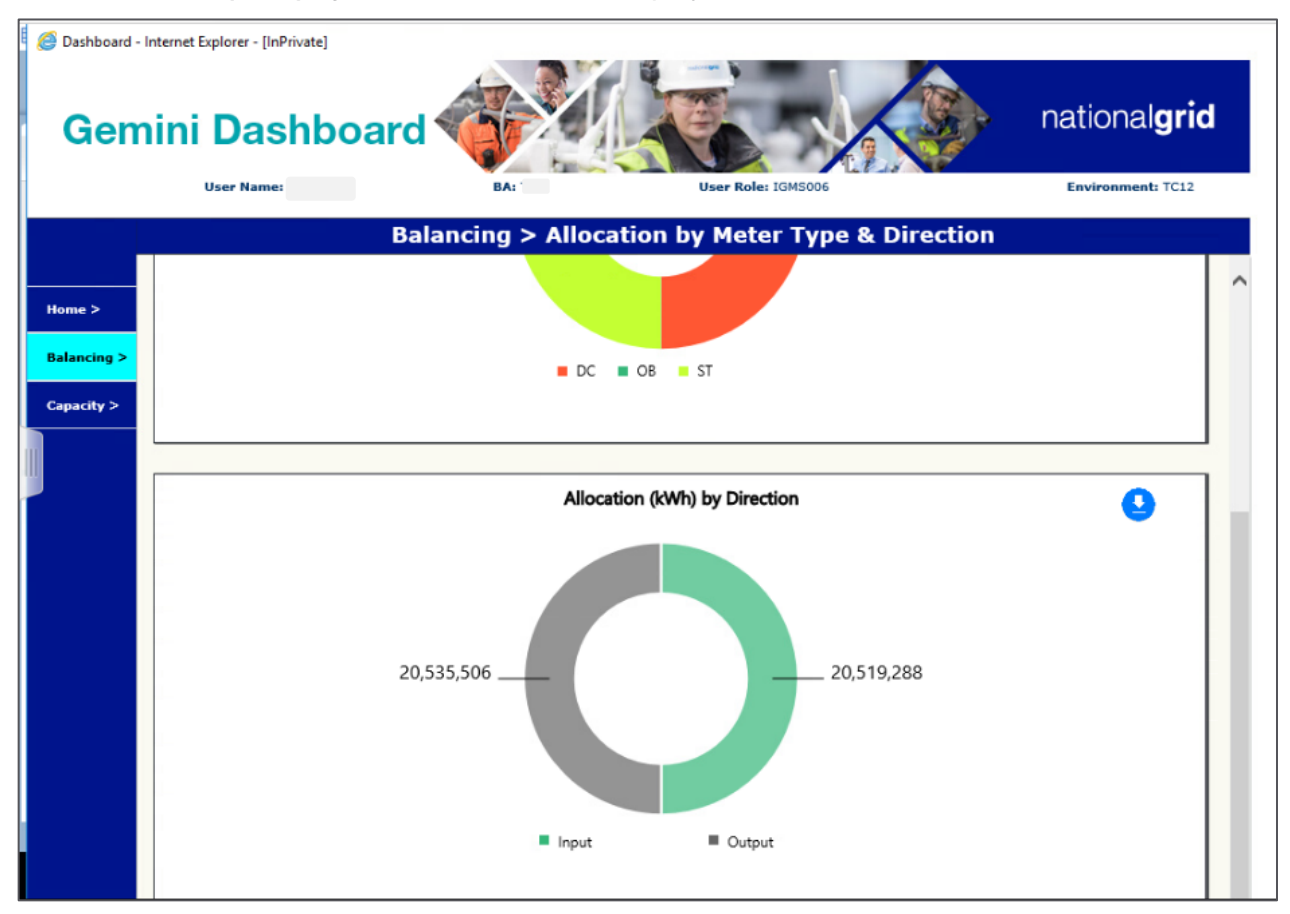

The data from the Allocation by Direction chart can be downloaded in the same way as that from the Allocation by Meter Type chart.

# 7.5 Balancing Dashboard: Allocation and Nomination Details by Meter ID

This screen can be used to view the following for a Gas Day and a range of Gas Days:

• Allocation and Nomination Details by Meter ID

After clicking on the Allocation and Nomination Details by Meter ID option, the following will display.

| Ø Dashboard           | I - Internet Explorer                                                   | oard 🍕                        |                             |                                          |                                                            |                                           | nation                   | al <b>grid</b> |
|-----------------------|-------------------------------------------------------------------------|-------------------------------|-----------------------------|------------------------------------------|------------------------------------------------------------|-------------------------------------------|--------------------------|----------------|
|                       | User Name:                                                              |                               | BA:                         | User I                                   | Role: IGM5006                                              |                                           | Environn                 | nent: TC12     |
| Home ><br>Balancing > | Start Gas Day: 21                                                       | Balancin                      | g > Alloca<br>d Gas Day: 24 | tion and No.                             | omination by                                               | 2 ter ID                                  |                          | ^              |
| Capacity >            | Order By: Allocation                                                    | ✓ ○ Ascen                     | ding                        | nding                                    |                                                            |                                           | F                        |                |
|                       | 80,000,000<br>50,000,000<br>40,000,000<br>30,000,000<br>10,000,000<br>0 | ATALDMCH3<br>TOMCST<br>BancsT | LI STORES                   | 4170 DMC789<br>ATVL DMC789<br>Nomination | AT53442007<br>AT53442207<br>AT53442217<br>Default Allocati | ud AT53442239<br>AT53442239<br>AT53442204 | AT33443148<br>AT53443070 |                |
|                       | <                                                                       |                               |                             |                                          |                                                            |                                           |                          |                |

- X-axis consists of Meter ID's
- Y-axis consists of Energy
- Unit for Nomination/Allocation value is kWh

| 1 | Slider bar: drag to the right to expand the range of Gas Days and left to reduce.               |
|---|-------------------------------------------------------------------------------------------------|
| 2 | <b>Show Dashboard</b> button: click to refresh the screen after selecting the range of Gas Days |
| 3 | Download chart button: use to save information to Excel                                         |
| 4 | Order By: select Ascending or Descending                                                        |

To download the Allocation and Nomination by Meter ID information to CSV format:

- Click the Download Chart button as indicated by the orange outline
- The user is prompted to Save to CSV which can be opened in Excel

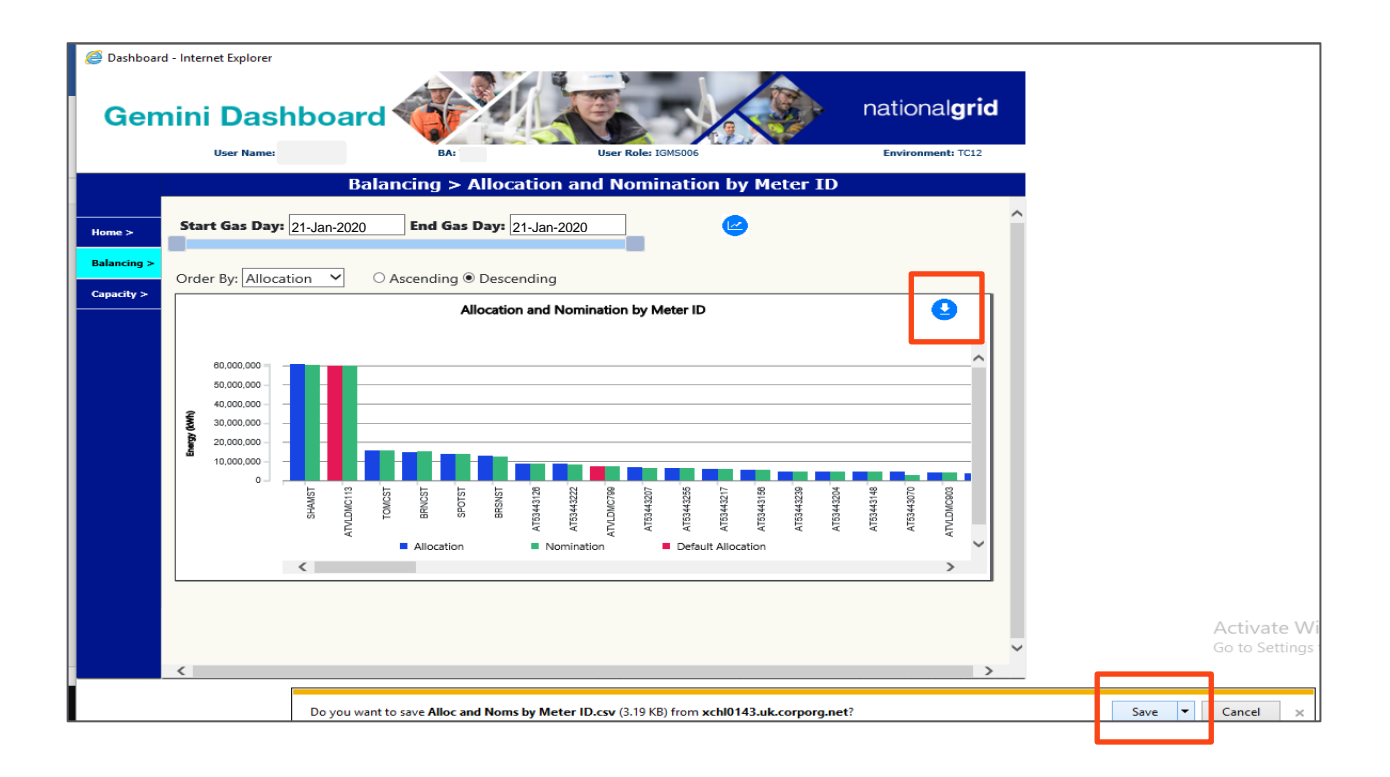

## 7.6 Balancing Dashboard: Allocation by Meter Type and Meter ID

This screen can be used to view the following for a Gas Day or a range of Gas Days:

• Allocation (kWh) by Meter Type & ID

After clicking on the Allocation by Meter Type and Meter ID option, the following will display:

• Allocation (kWh) by Meter Type

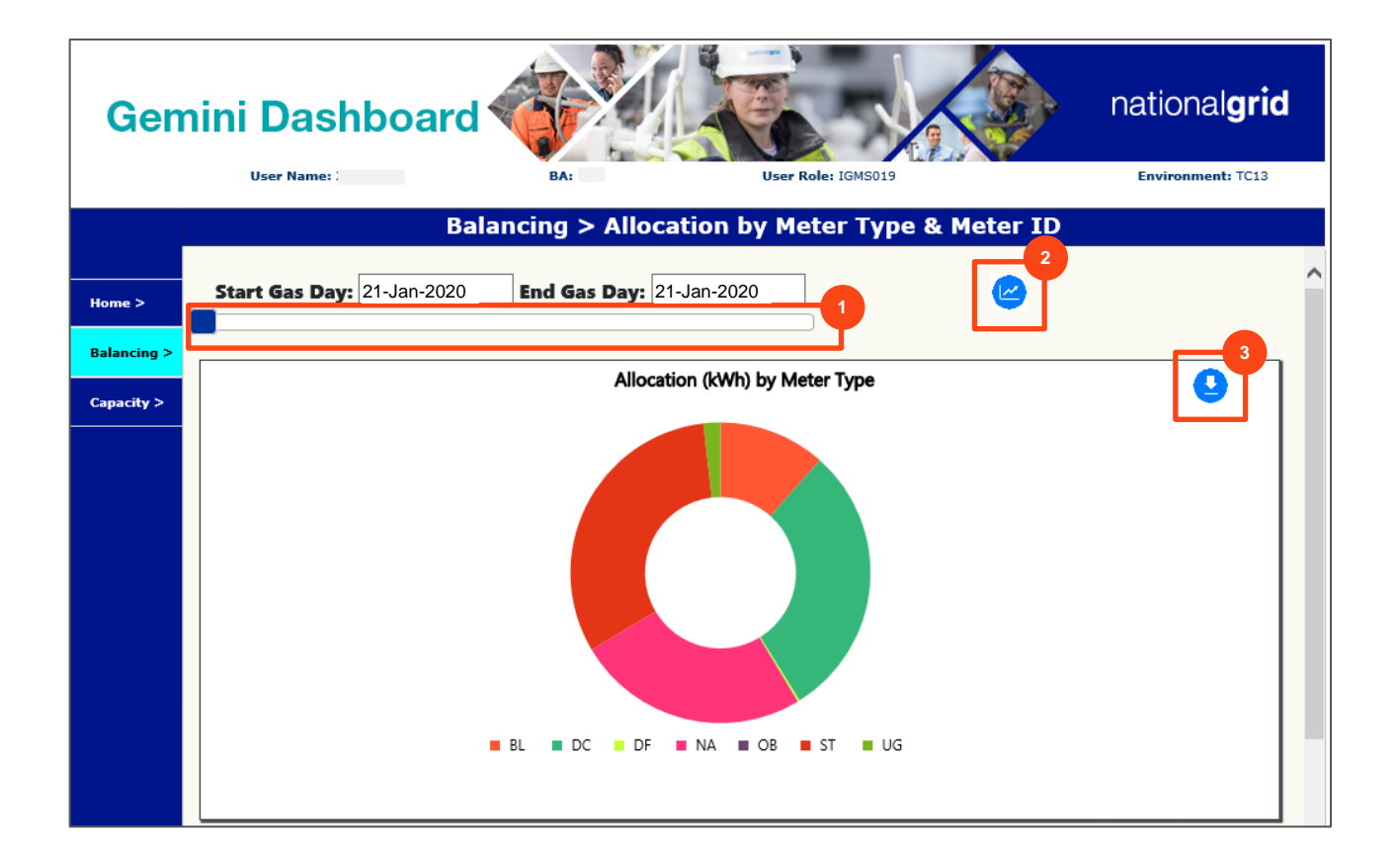

| 1 | Slider bar: drag to the right to expand the range of Gas Days and left to reduce.               |
|---|-------------------------------------------------------------------------------------------------|
| 2 | <b>Show Dashboard</b> button: click to refresh the screen after selecting the range of Gas Days |
| 3 | Download chart button: use to save information to Excel                                         |

Note: the charts only display positive values. In relation to UG negative values, these will not be displayed but are available for download.

To view the Allocation by Meter ID chart:

• On click of the Meter Type legend a second chart will appear displaying the below Meter ID information.

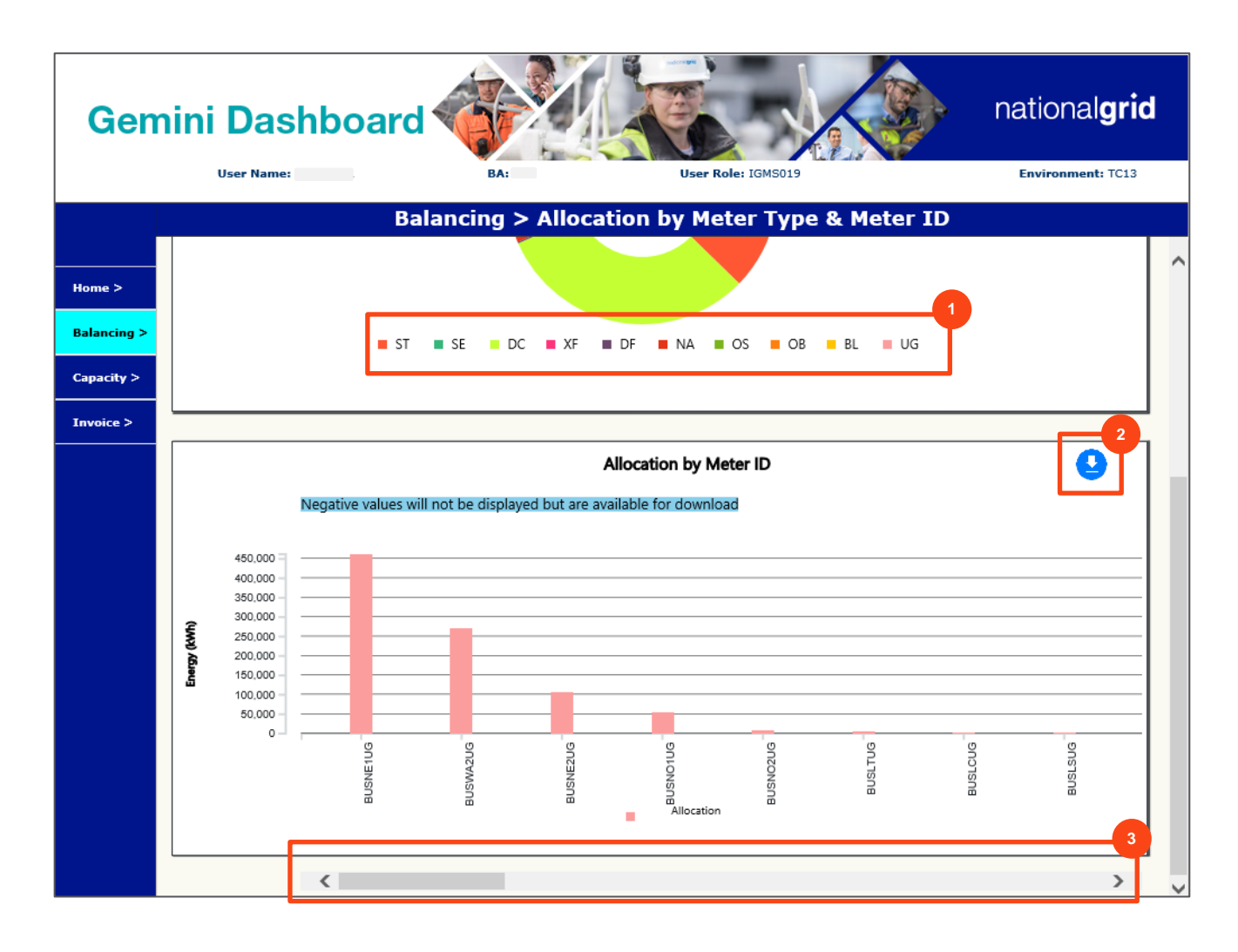

| 1 | Meter Type Legend: click on meter type to generate Allocation by Meter ID chart |
|---|---------------------------------------------------------------------------------|
| 2 | Download chart button: use to save information to Excel                         |
| 3 | Slider bar: used to narrow the selected date range                              |

# 7.7 Balancing Dashboard: EU Nomination for Interconnector Points

This screen can be used to view the following for a Gas Day or a range of Gas Days:

• EU Nomination for Interconnector Points

After clicking on the **EU Nomination for Interconnector Points** option from the Dashboard Balancing Navigation menu, the following two charts will display:

- EU Nomination Output Confirmed (kWh) For Interconnector Points
- EU Nomination Input Confirmed (kWh) For Interconnector Points

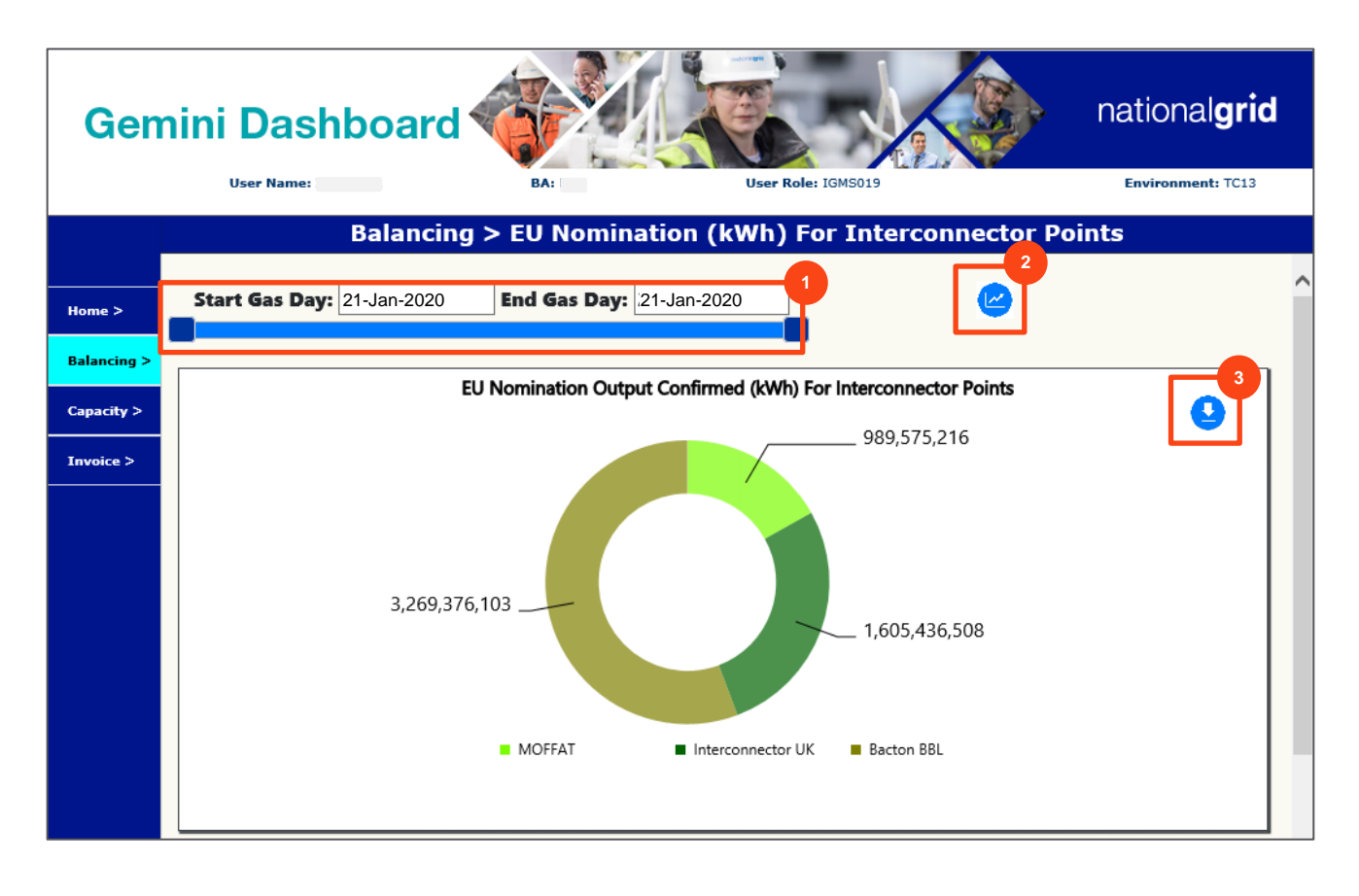

| 1 | Slider bar: drag to the right to expand the range of Gas Days and left to reduce.               |
|---|-------------------------------------------------------------------------------------------------|
| 2 | <b>Show Dashboard</b> button: click to refresh the screen after selecting the range of Gas Days |
| 3 | Download chart button: use to save information to Excel                                         |

To download the EU Nomination for Interconnector Points information to CSV format:

- Click the Download Chart button as indicated by the orange outline
- The screen will prompt the user to save the chart information to CSV which can be opened in Excel

To view the EU Nomination Input Confirmed (kWh) For Interconnector Points chart:

• Scroll down at the bottom right corner of the window

The EU Nomination Input Confirmed (kWh) For Interconnector Points chart will display:

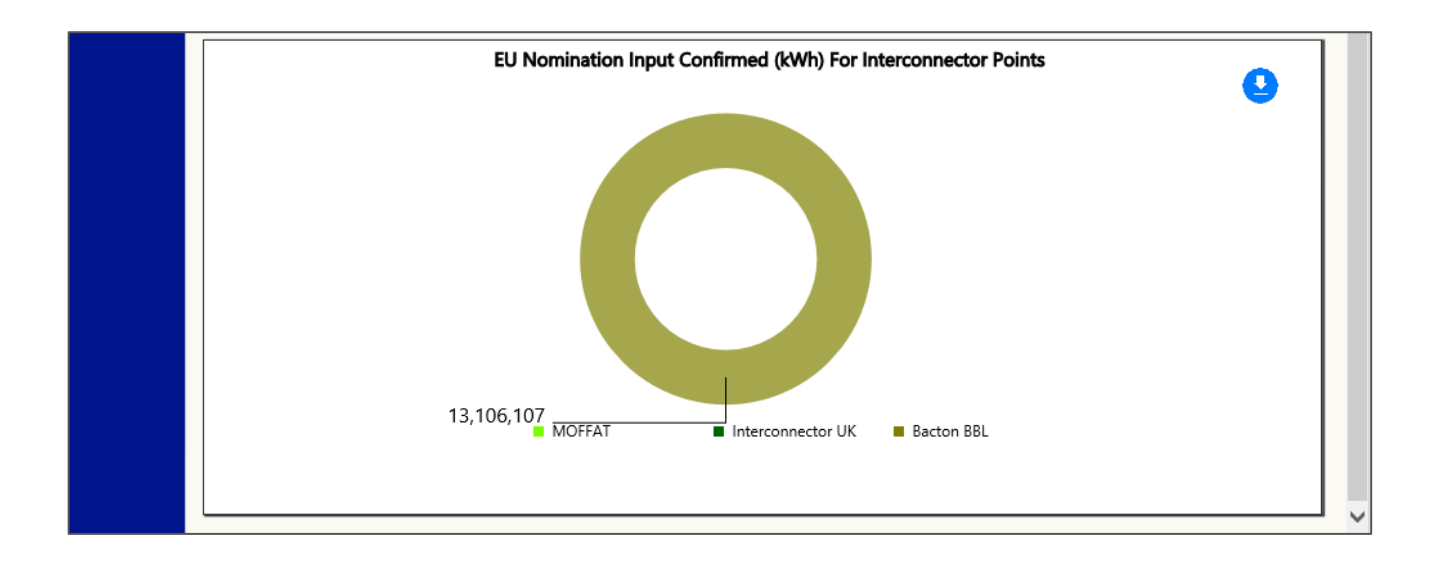

# 8 Gemini Dashboard Capacity Screen

## 8.1 Overview

From the Dashboard Home screen a user can access the **Capacity Dashboard** using the navigation menu on the left. The Capacity Dashboard gives the facility to select a date range and view charts for the selected range.

## 8.2 Capacity Dashboard: Capacity Home Screen

To view the **Dashboard Capacity Options**:

• Click on the Capacity menu from the Navigation Pane on the left

The following list of items will display, and these options are explored individually on the following pages:

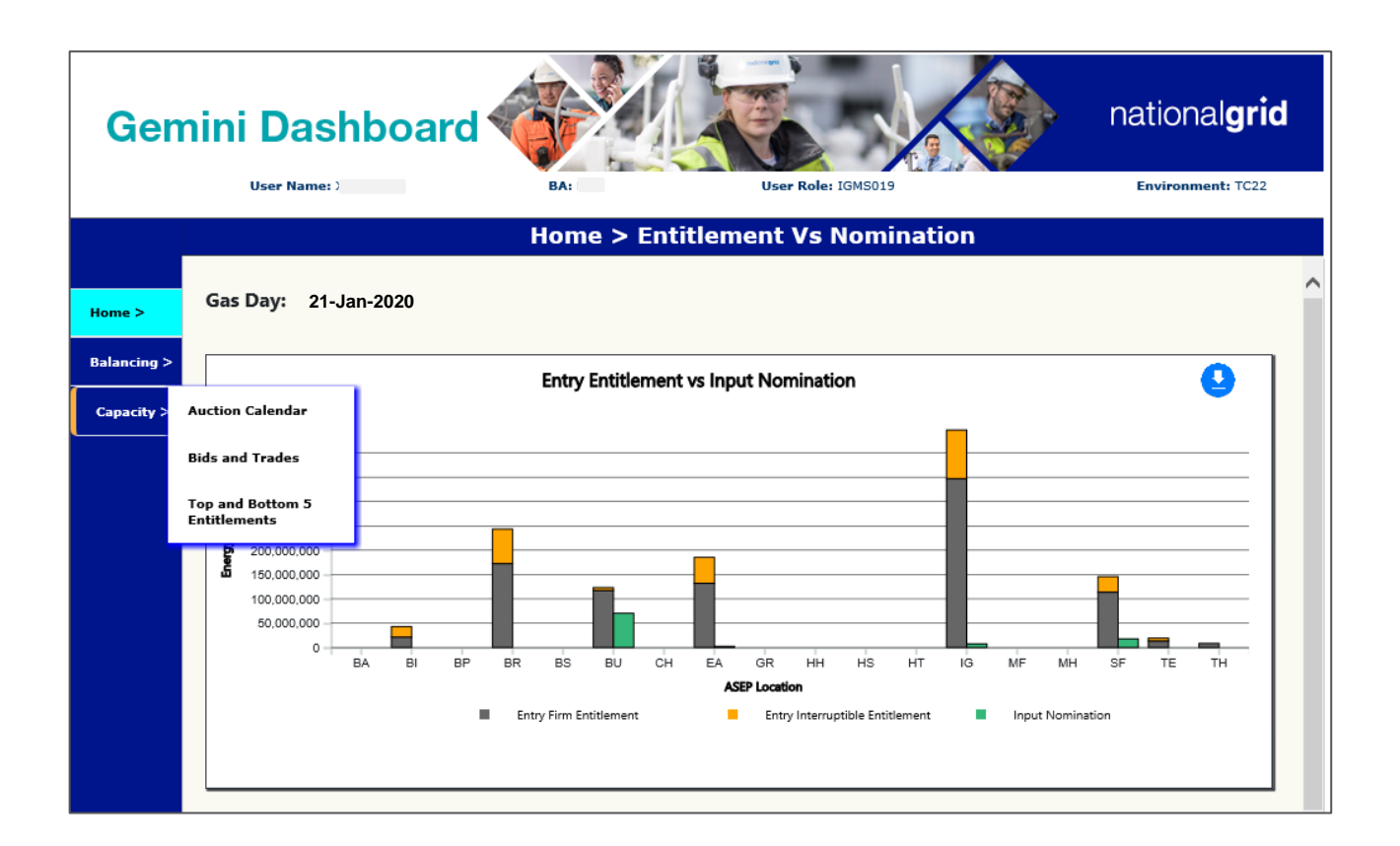

## 8.3 Capacity Dashboard: Auction Calendar

The Auction Calendar screen can be used to view the following

- Live and Upcoming Auctions Dashboard
- Invoicing and Billing Calendar

The relevant Auctions are displayed under the headings Within Day, Day-Ahead, Monthly, Quarterly and Yearly.

After clicking on the Auction Calendar option from the Dashboard Capacity Navigation menu, the following will display:

| Gem         | nini Dasł                 | nboa            | ird                    |                    |           | national <b>grid</b> |
|-------------|---------------------------|-----------------|------------------------|--------------------|-----------|----------------------|
|             | User Name:                |                 | BA:                    | User Role: IGMS006 |           | Environment: TC12    |
|             |                           |                 | Capacity >             | Auction Calenda    | ar        |                      |
| Home >      | Gas Day: 10-M             | lar-2021        |                        |                    |           | 1                    |
| Balancing > |                           |                 | Auctio                 | on Calendar        |           | •                    |
| Capacity >  | Within-                   | n-Day Day-Ahead |                        | Monthly            | Quarterly | Yearly               |
|             |                           |                 |                        |                    |           |                      |
|             | Capacity/<br>Auction Type | Status          | Process Time           | Bid Window         |           | Publish Window       |
|             | WDDSEC                    | Live            | D-0 06:00 to D-0 02:00 | D-1 02:00 to D-0   | 01:00     | N.A                  |
|             | IPWDDSEC                  | Live            | D-1 01:30 to D-0 01:00 | N.A                |           | D-1 16:45            |
|             | WDDNEX                    | Live            | D-0 07:45 to D-0 02:00 | D-1 14:00 to D-0   | 00:00     | D-1 06:00            |
|             |                           |                 |                        |                    |           |                      |

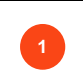

Download chart button: use to save information to Excel

To download the Auction Calendar information to CSV format:

- Click the Download Chart button as indicated by the orange outline
- The screen will prompt the user to **save** the chart information in CSV format which can be opened in Excel

# 8.4 Capacity Dashboard: Bids and Trades

The **Bids and Trades screen** can be used to view the following:

• Live Bids vs Capacity Trade Chart

After clicking on the **Bids and Trades** option from the Dashboard Capacity Navigation menu, the following **Rejected/Confirmed Bids and Trades** screen will display:

| Gen         | nini Dashbo                                                                                                    | ard                                                                                                    | national <b>grid</b>                                    |
|-------------|----------------------------------------------------------------------------------------------------|----------------------------------------------------------------------------------------------------|---------------------------------------------------------|
|             | User Name: )                                                                                                    | BA: User Role: 1                                                                                                    | .GMS019 Environment: TC22                               |
|             |                                                                                                    | Capacity > Bids and                                                                                                    | Trades                                                  |
| Home >      | Gas Day: 21-Jan-202                                                                                                    | 0                                                                                                    | •                                                       |
| Balancing > |                                                                                                    | Rejected/Confirmed Bids an                                                                                                    | Id Trades                                               |
| Capacity >  |                                                                                                    | •                                                                                                    |                                                         |
|             | Septed as a set of Bid set of Sector Sector | Allocated Bids<br>Entry GB<br>Entry GB<br>Entry GB<br>Entry GB<br>Exit GB<br>Entry GB<br>Exit GB<br>Exit GB | Confirmed Trades Rejoted Trades ntry IP Exit IP Exit IP |

Note that, Rejected/Confirmed Bids and Trades that are logged as on current Gas Day in the Gemini and Exit systems will display on the chart.

- X-axis consists of Allocated Bids, Rejected Bids, Confirmed Capacity Trades and Rejected Capacity Trades
- Y-axis consists of Number of Requests
- Entry GB is represented by the green bar; Exit GB represented by the pink bar
- Entry IP is represented by the purple bar, Exit IP represented by the teal bar

Download chart button: use to save information to Excel

To download the Rejected/Confirmed Bids and Trades information to CSV format:

- Click the Download Chart button as indicated by the orange outline
- The screen will prompt the user to save the chart information in CSV format which can be opened in Excel.

# 8.5 Capacity Dashboard: Top and Bottom 5 Entitlements

The **Top and Bottom 5 Entitlements** screen on the Capacity Dashboard can be used to view the following:

- Gemini TOP 5 Location High Net Entitlement (GB & IP)
- Exit TOP 5 Location High Net Entitlement (GB & IP)
- Gemini BOTTOM 5 Location Low Net Entitlement (GB & IP)
- Exit BOTTOM 5 Location Low Net Entitlement (GB & IP)

After clicking on the **Top and Bottom 5 Entitlements** option from the Dashboard Capacity Navigation menu, the following screen will display with 4 charts:

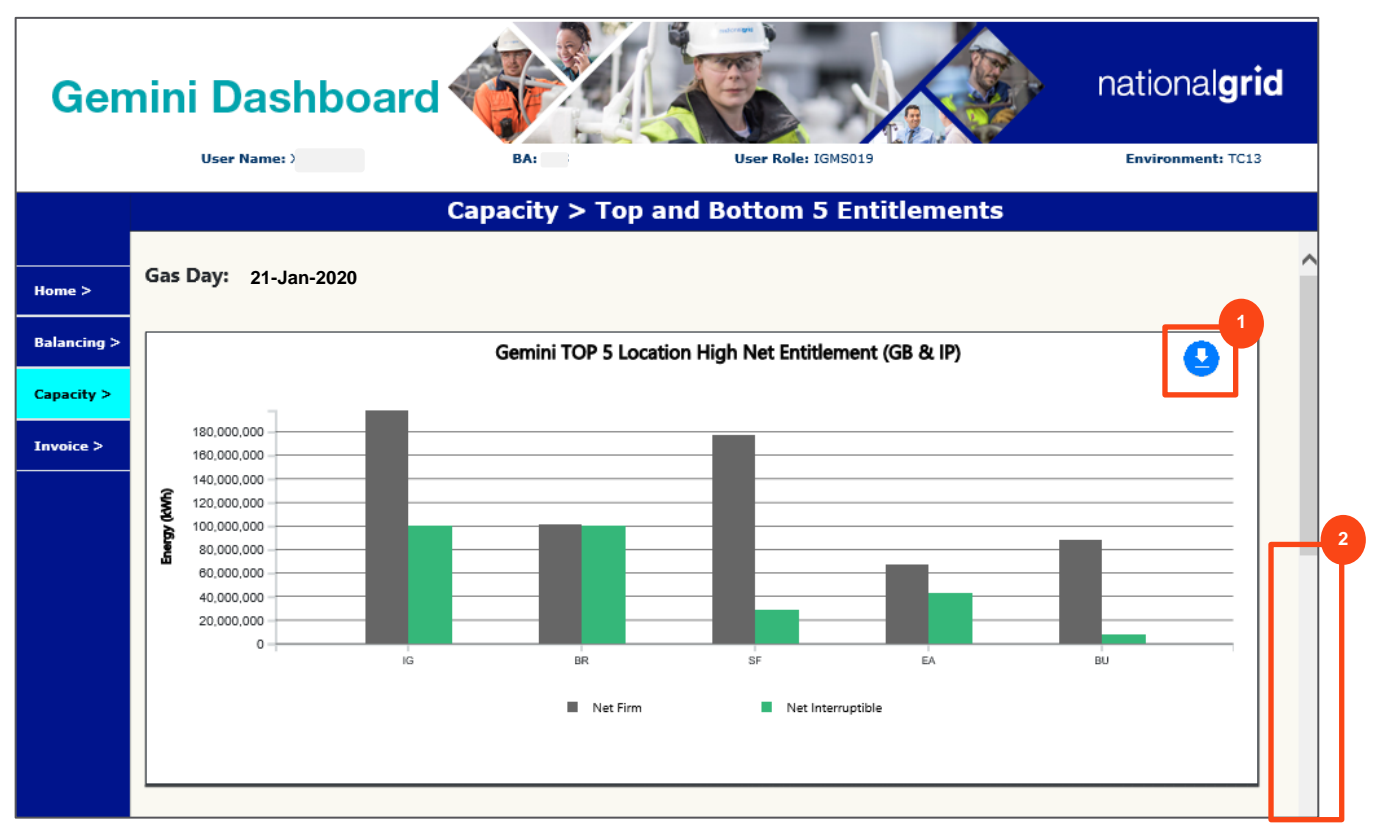

This screen contains the following chart features:

- X-axis: Net firm and Net Interruptible by Location
- Y-axis: Energy (kWh)

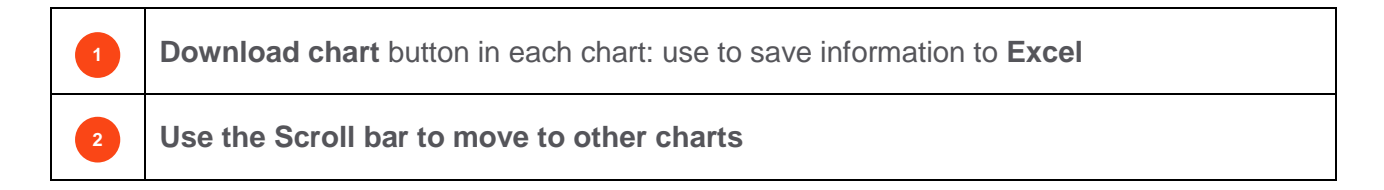

To download the chart information to CSV format:

- Click the Download Chart button as indicated by the orange outline
- The screen will prompt the user to save the chart information in CSV format which can be opened in Excel

#### Exit TOP 5 Location High Net Entitlement (GB & IP)

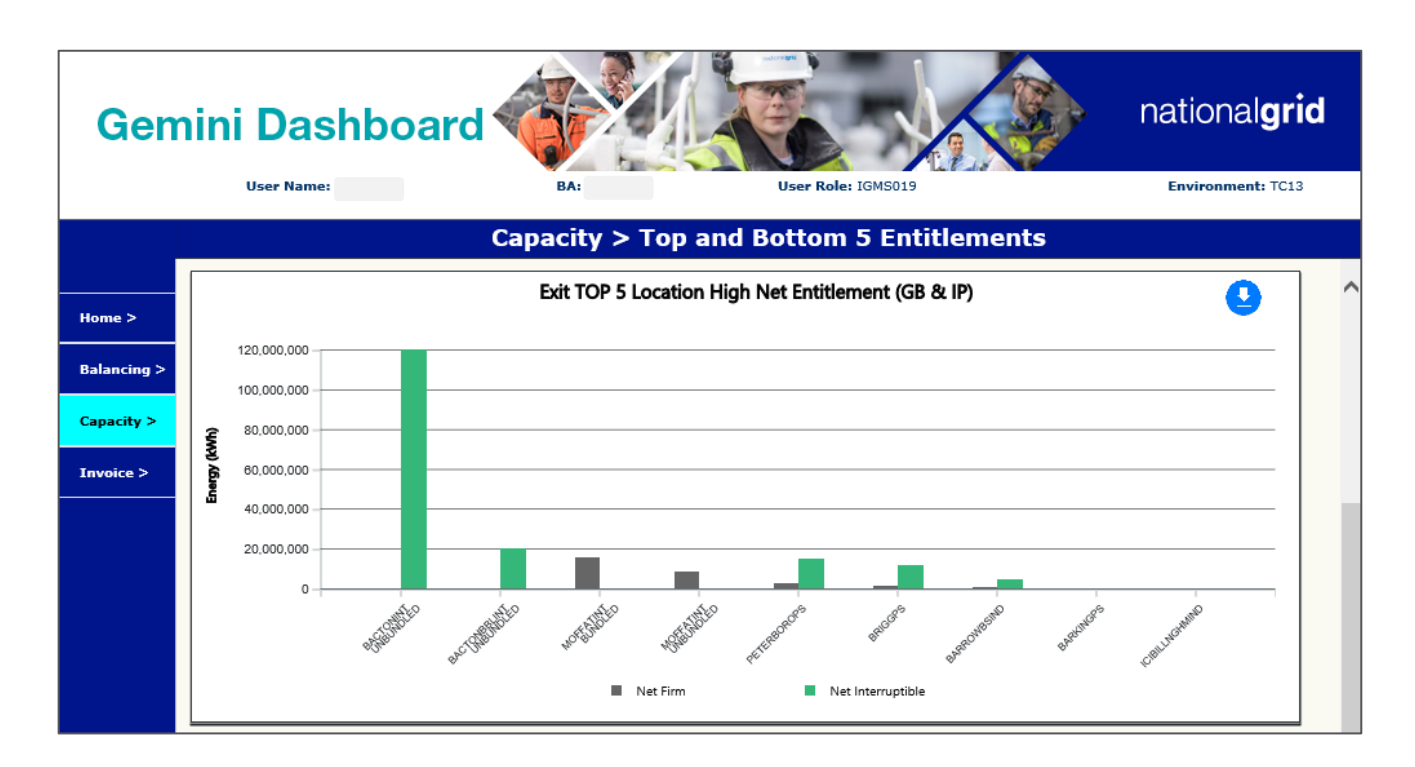

#### Gemini BOTTOM 5 Location Low Net Entitlement (GB & IP)

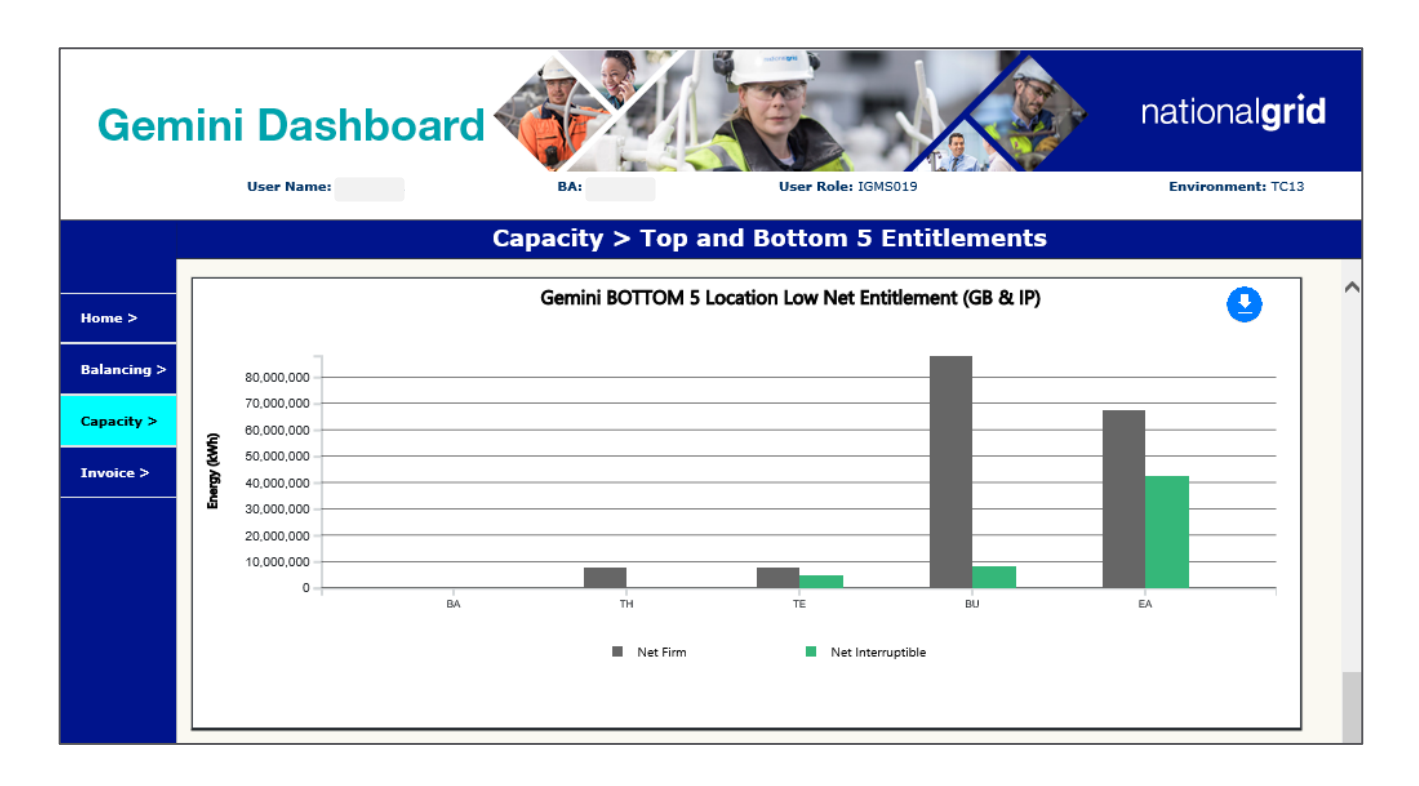

#### Exit BOTTOM 5 Location Low Net Entitlement (GB & IP)

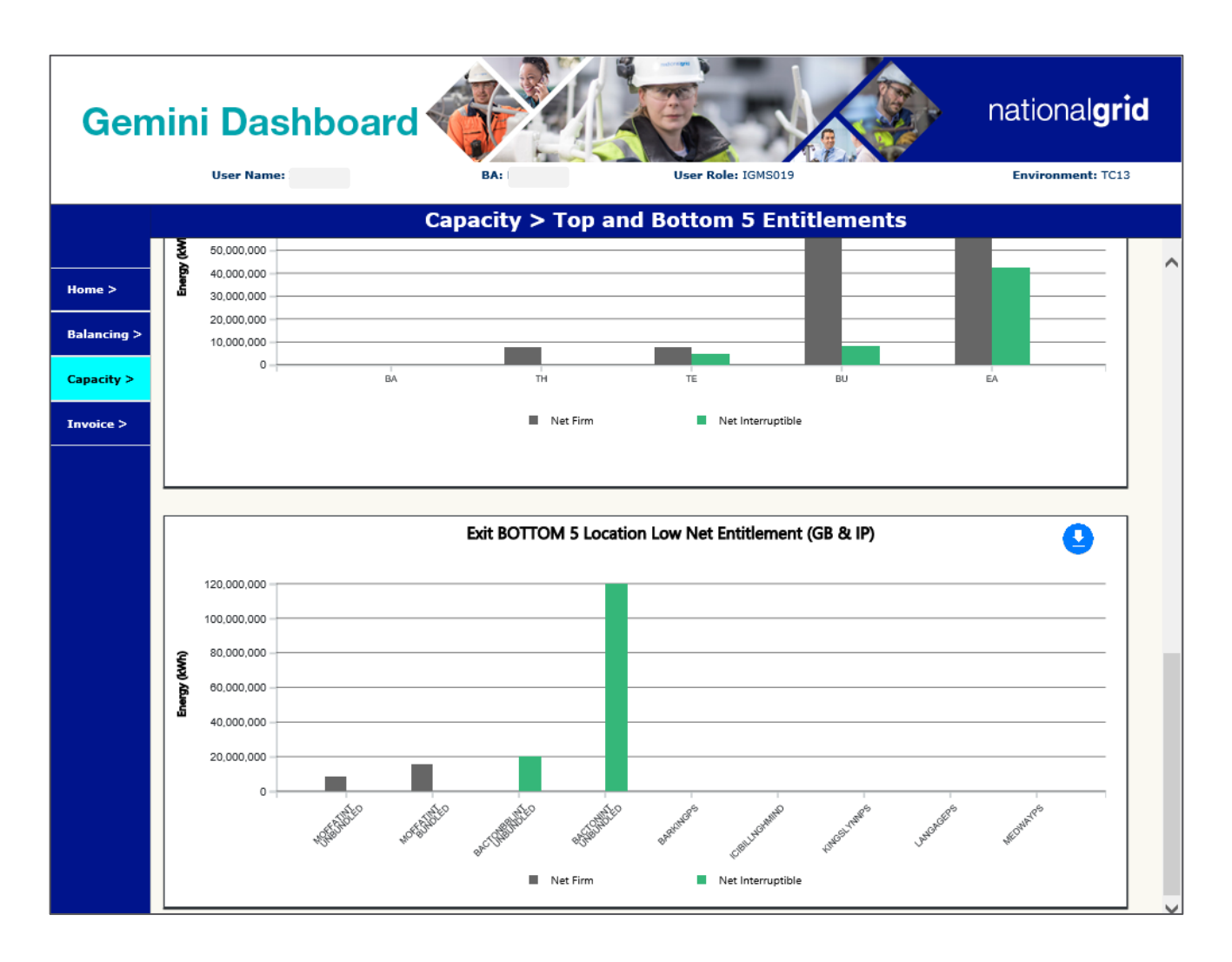

# 9 Gemini Dashboard Invoice Screen

## 9.1 Overview

From the Dashboard Home screen a user can access the **Invoice Dashboard** using the navigation menu on the left. The Invoice Dashboard gives the facility to view the invoices schedule.

## 9.2 Invoice Screen

The **Invoice screen** can be used to view the following:

#### • Invoicing Calendar

After clicking on the Schedule of Invoices Calendar option the following will display:

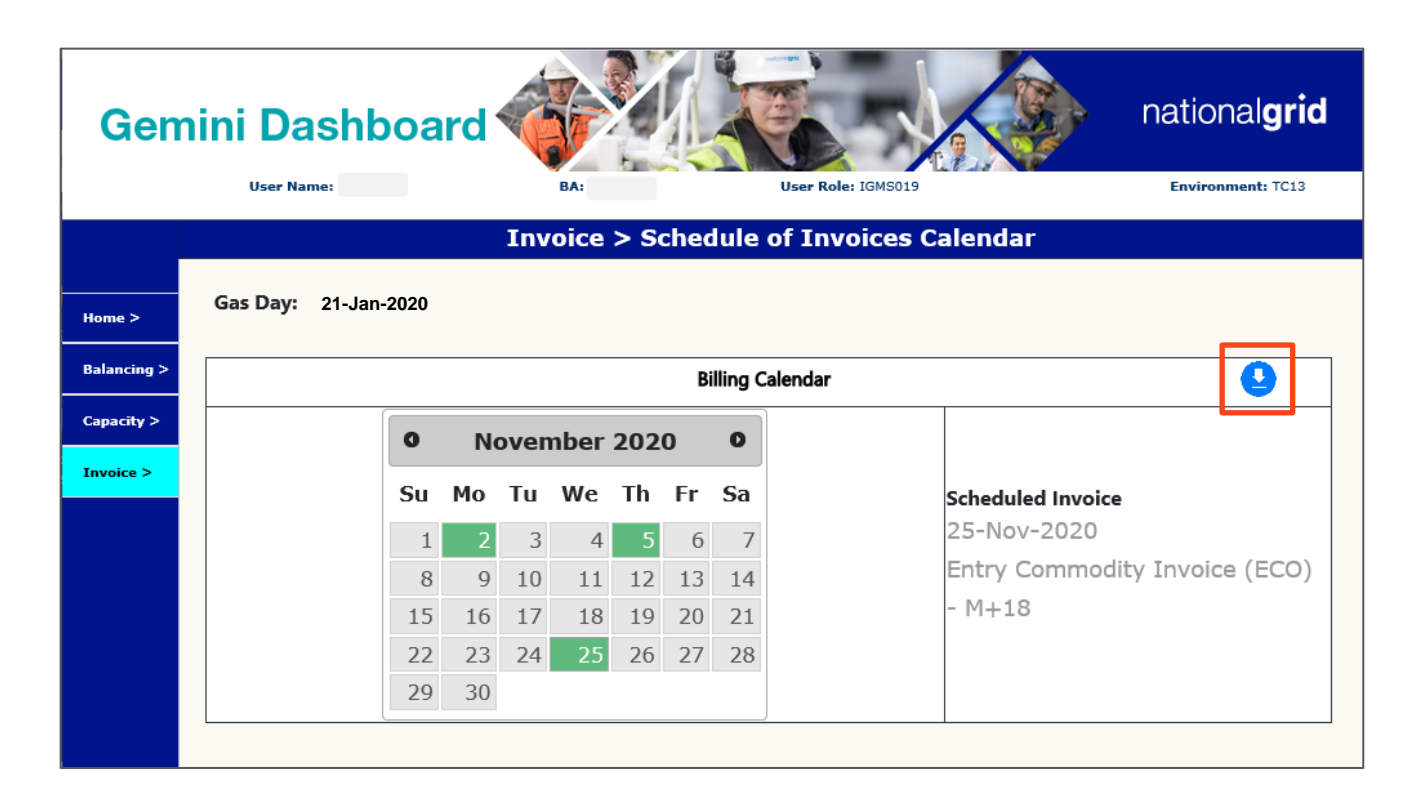

To download the **calendar** information to **CSV format**:

- Click the Download button as indicated by the orange outline
- The screen will prompt the user to save the chart information in CSV format which can be opened in Excel

# **10 Entitlements Modifications**

## 10.1 Overview

The **Entitlements Screen** in Gemini is used by National Grid and Shippers for the following purposes:

• displaying the Entitlements at each Location (Interconnector Point & GB)

Audience: National Grid, Shippers

Screen path: Home>Product>Entitlements-Net

Modifications to the Entitlements Screen include the following:

- 'ALL' option and multiple select in Location field
- new column 'Location' in display criteria
- Excel report option on click of Generate Report button
- Ability to display only valid Zero Entitlement

These are explained in detail in the following pages.

# 10.2 Entitlements Screen

The screenshot and table describe the modifications that have been made to the **Entitlements Screen**:

| € ⊘<br>Gem  | ⑦ ₪<br>ini                 | D&          |                   |        |                       | 9         |                            |         | nationa                                   | al <b>gr</b> i | id  |
|-------------|----------------------------|-------------|-------------------|--------|-----------------------|-----------|----------------------------|---------|-------------------------------------------|----------------|-----|
| duct Tra    | de Deal                    | Constraints | Meter Details     | Nomir  | ations OCM Meas       | suremen   | ts Allocations             |         |                                           |                |     |
| Messages-16 | 5                          |             | User Name:        |        | BA:                   |           |                            |         | User Role: IGMS01                         | э 🗸            |     |
| MINI        |                            | Environm    | ent:TC22          |        | You are here : Home 3 | > Product | > Entitlements - Net >     | Query   |                                           | Pro            | odu |
| Entitle     | ments                      | CADACITY    |                   |        |                       | N         |                            |         |                                           |                |     |
| Locatio     | on*: AL<br>AV<br>ed*: Both |             |                   | Perio  | d From*: 21-Jan-2020  |           | Period To*: 22-Ja          | in-2020 |                                           |                |     |
| Gas Day     | Locatio                    | Bundled/    | Net Capacity(kWh) | Action | Net Firm (kWh)        | Action    | Net Interruptible<br>(kWb) | Action  | Query<br>Net Scaled<br>Interruptible(kWb) | Clea<br>Action | r   |
| (           | ва                         | Jnbundled   | 0                 | V      | 0                     | ۷         | 0                          | V       | 0                                         | V              |     |
|             | ві                         | Jnbundled   | 17,658,504        | V      | 0                     | V         | 17,658,504                 | V       | 17,658,504                                | V              |     |
| (           | BR                         | Jnbundled   | 200,900,000       | V      | 100,900,000           | V.        | 100,000,000                | V       | 100,000,000                               | V              |     |
|             | BU                         | Jnbundled   | 103,256,093       | V      | 88,972,373            | V         | 14,283,720                 | V       | 14,283,720                                | V              |     |
|             | EA                         | Jnbundled   | 125,656,038       | V      | 86,456,943            | V         | 39,199,095                 | V       | 39,199,095                                | V              |     |
|             | IG                         | Jnbundled   | 347,080,000       | V      | 247,080,000           | V         | 100,000,000                | V       | 100,000,000                               | V              |     |
|             | SF                         | Jnbundled   | 117,304,659       | V      | 90,464,618            | V         | 26,840,041                 | V       | 26,840,041                                | V              |     |
|             | TE                         | Jnbundled   | 11,325,281        | V      | 7,831,513             | V         | 3,493,768                  | V       | 3,493,768                                 | V              |     |
|             | тн                         | Jnbundled   | 7,900,000         | V      | 7,900,000             | V         | 0                          | V       | 0                                         | V              |     |
|             | ва                         | Jnbundled   | 0                 | V.     | 0                     | V         | 0                          | V       | 0                                         | V              |     |
| (           | BR                         | Jnbundled   | 200,900,000       | V.     | 100,900,000           | V         | 100,000,000                | V       | 100,000,000                               | V              |     |
| (           | BU                         | Jnbundled   | 103,260,621       | V      | 88,260,621            | V         | 15,000,000                 | V       | 15,000,000                                | V              |     |
| ( )         | EA                         | Jnbundled   | 122,934,488       | V      | 82,060,878            | V         | 40,873,610                 | V       | 40,873,610                                | V              | 4   |
|             |                            |             |                   |        |                       |           |                            |         | Generate                                  | Report         |     |

| 1 | Users can query Entitlement values for multiple Locations or use the ALL option                                                                                                    |
|---|----------------------------------------------------------------------------------------------------|
| 2 | Users can view Multiple Locations                                                                                                    |
|   | Only valid zero entitlements will be displayed. A Valid Entitlement is non-zero entitlement or the sum of the aggregated value of Long Term, Short Term, Trade, Buy Back and Surrender is zero. |
| 3 | Invalid Entitlement is when a user had zero entitlement without having any capacity and all aggregated columns have zero value.                                                                 |
| 4 | Use the Generate Report button to generate a report in Excel, CSV or PDF formats                                                                                                    |

## 10.3 Entitlements Report

To generate a report in Excel, CSV or Formatted (PDF) formats:

• Click the Generate Report button on the Entitlements screen

The screen below illustrates a sample Formatted report:

|             |                    |                 | )                 |                       |                   |                            |                             |
|-------------|--------------------|-----------------|-------------------|-----------------------|-------------------|----------------------------|-----------------------------|
| Product     | Type: ENTRY CAPACI | тү              |                   | Aggr                  | egate: No         |                            |                             |
|             |                    |                 |                   | Period                | From:             | Period To:                 |                             |
| Type or But | alea: Both         |                 |                   |                       |                   |                            |                             |
| Gas Day     | Location           | Parent BA<br>BA | Bundled/Unbundled | Net Capacity<br>(kWh) | Net Firm<br>(kWh) | Net Interruptible<br>(kWh) | Net Scaled<br>Interruptible |
|             | Bacton UKCS        | -               | Unbundled         | 63,534,645            | -1,465,355        | 65.000.000                 | 65,000,000                  |
|             | CHESHIRE STORAG    |                 | Unbundled         | 3,000,000             | 3,000,000         | 0                          | 0                           |
|             | RASINGTON          |                 | Unbundled         | 25,594,026            | 0                 | 25.594.026                 | 25,594,026                  |
|             | EASTERN LDZ        |                 | Unbundled         | 25,594,026            | 0                 | 25.594.026                 | 25,594,026                  |
|             | ISLE OF GRAIN L    |                 | Unbundled         | 157,700,000           | 101,700,000       | 56.000.000                 | 56,000,000                  |
|             | ST FERGUS          |                 | Unbundled         | 123,121,620           | 55,100,000        | 68.021.620                 | 68,021,620                  |
|             | TEESSIDE           |                 | Unbundled         | 52,817,914            | 33,898,888        | 18.919.026                 | 18,919,026                  |
|             | Bacton UKCS        |                 | Unbundled         | 63,534,645            | -1,465,355        | 65.000.000                 | 65,000,000                  |
|             | CHESHIRE STORAG    |                 | Unbundled         | 3,000,000             | 3,000,000         | 0                          | 0                           |
|             | EASINGTON          |                 | Unbundled         | 25,846,682            | 0                 | 25,846,682                 | 25,846,682                  |
|             | EASTERN LDZ        |                 | Unbundled         | 25,846,682            | 0                 | 25,846,682                 | 25,846,682                  |
|             | ISLE OF GRAIN L    |                 | Unbundled         | 135,719,675           | 79,719,675        | 56,000,000                 | 56,000,000                  |
|             | ST FERGUS          |                 | Unbundled         | 113,057,904           | 45,100,000        | 67,957,904                 | 67,957,904                  |
|             | TEESSIDE           |                 | Unbundled         | 42,750,772            | -781,766          | 43,532,538                 | 43,532,538                  |

## 10.4 Viewing Valid Entitlements

To view Valid Entitlements:

• Click the desired 🛛 button

A further screen will display showing Valid Entitlements as illustrated below:

| En       | titlements    |            |                       |                    |                     |                     |                                 |                    |                                       |           |   |
|----------|---------------|------------|-----------------------|--------------------|---------------------|---------------------|---------------------------------|--------------------|---------------------------------------|-----------|---|
| Product  | Type*: ENTRY  | CAPACI     | ITY                   | ~                  | BA Code:            | XXX BA AL           | bbr. Name: XXXX BA              | Name: XXX XX       | XXXX XXX                              |           |   |
| Loc      | ation*: AL    |            |                       | $\checkmark$       | Period From*:       |                     | • Period To*                    |                    | -                                     |           |   |
| Selected | Business Asso | ociate : ) | xxx                   |                    | Type of Bundled     | Unbundled           | Selected Ga                     | s Day :            |                                       |           |   |
| Location | Gas Day       | ва         | Bundled/<br>Unbundled | Long Term<br>(kWh) | Short Term<br>(kWh) | Net Trades<br>(kWh) | Allocated /Exercised<br>Buyback | Surrender<br>(kWh) | Net CMP<br>Surrender/<br>LTUIOLI(kWh) | Net Total |   |
| AL       |               | XXX        | Unbundled             | 5000               | 0                   |                     | ο ο                             | 5000               | ) 0                                   |           | 0 |
|          |               |            |                       |                    |                     |                     |                                 |                    |                                       | Cancel    |   |

## **11 Bid Information**

#### 11.1 Overview

The **Bid Information Screen** in Gemini is used by National Grid and Shippers for the following purposes:

• displaying the status of a bid and its information for all Auctions and Contracts

#### Audience: National Grid, Shippers

#### Screen path: Home>Deal>Bid Capture Reports>Bid Information

Modifications to the Bid Information Screen include the following:

- Multiple select in Location field
- Renaming of 'Loc' column to 'Location' in query output
- Excel report option on click of Generate Report button

These are explained in detail in the following pages.

## 11.2 Bid Information Screen

The screenshots and table describe the modifications that have been made to the Bid Information Screen.

| ⊜ € ∨ A ?<br>Gemini |                            |                                                 | national <b>grid</b>              |
|---------------------|----------------------------|-------------------------------------------------|-----------------------------------|
| Product Trade Deal  | Constraints Meter Details  | Nominations OCM Measurements Allocati           | ons                               |
| Messages-15         | User Name:)                | BA:                                             | User Role: IGMS019 V              |
| GEMINI              | Environment:TC22           | You are here : Home > Deal > Bid Capture Report | ts > Bid Information > Query Deal |
| Bid Information     |                            |                                                 |                                   |
| BA Code*:           | BA Abbr. Name*: BA Name*:  |                                                 |                                   |
|                     | ×                          | → Product                                       | *:Select                          |
| Sale*:Select V      | Transaction Period*:Select | V Bid Windo<br>Period                           | ₩Select ✓                         |
|                     |                            |                                                 |                                   |
|                     |                            |                                                 |                                   |
|                     |                            |                                                 | Query Clear                       |
|                     |                            |                                                 |                                   |
|                     |                            |                                                 |                                   |
|                     |                            |                                                 |                                   |
|                     |                            |                                                 |                                   |
|                     |                            |                                                 |                                   |
|                     |                            |                                                 |                                   |
|                     |                            |                                                 |                                   |
|                     |                            |                                                 |                                   |
|                     |                            |                                                 |                                   |
|                     |                            |                                                 |                                   |
|                     |                            |                                                 |                                   |
|                     |                            |                                                 |                                   |
|                     |                            |                                                 |                                   |

After running your query the Bid Information screen will populate as in the example. Modifications to this screen are outlined below:

| Ge                                                                                     | v ⑦ @ ®⊛<br>mini                                                                                                    |                   |                                                                                                    | tr                                                                                                  |                                                                                                    | na                                                                                                    | ational <b>gri</b>                                                                       | d      |
|----------------------------------------------------------------------------------------|----------------------------------------------------------------------------------------------------|-------------------|----------------------------------------------------------------------------------------------------|----------------------------------------------------------------------------------------------------|----------------------------------------------------------------------------------------------------|----------------------------------------------------------------------------------------------------|------------------------------------------------------------------------------------------|--------|
| Product                                                                                | Trade Deal Constrain                                                                                                    | nts Meter D       | etails Nomination                                                                                                    | s OCM Measureme                                                                                     | nts Allocations                                                                                                    |                                                                                                    |                                                                                          |        |
| Messag                                                                                 | es-15                                                                                                    | User Name         | es) L                                                                                                    | ва: 📃 🗸                                                                                             | +                                                                                                    | User Role                                                                                                    | IGMS019 🗸                                                                                |        |
| GEMIN                                                                                  | I Environmer                                                                                                    | nt:TC22           | You are her                                                                                                    | e : Home > Deal > Bid Ca                                                                            | apture Reports > Bid Info                                                                                                    | rmation > Query                                                                                                    |                                                                                          | Deal   |
| Bid I                                                                                  | Information<br>BA Code*: BA Abl                                                                                                    | br. Name*:        | BA Name*:                                                                                                    |                                                                                                    |                                                                                                    |                                                                                                    |                                                                                          |        |
|                                                                                        | $\checkmark$                                                                                                    | $\sim$            | E.                                                                                                    |                                                                                                    | ✓ Product*: EN                                                                                                    | TRY CAPACITY INTER                                                                                                    | RRUPTIBLE PRIMARY                                                                        | · 🗸    |
| Metho                                                                                  | d of IPDISEC                                                                                                    | ction Period*:    | 01-Apr-2020 to 31-Mar-                                                                                                    | 2021 🗸                                                                                              |                                                                                                    |                                                                                                    |                                                                                          |        |
| Sa                                                                                     |                                                                                                    |                   |                                                                                                    |                                                                                                    |                                                                                                    |                                                                                                    |                                                                                          |        |
| Loca                                                                                   | ation*: MF                                                                                                    | Gas Day<br>From*: | 01-Jan-2021                                                                                                    | To*: 21-Jan                                                                                         | -2021                                                                                                    | Bid Allocated                                                                                                    | d O                                                                                      |        |
|                                                                                        |                                                                                                    |                   |                                                                                                    |                                                                                                    |                                                                                                    | Status .                                                                                                    | _ V                                                                                      |        |
|                                                                                        |                                                                                                    |                   |                                                                                                    |                                                                                                    |                                                                                                    | Exercise                                                                                                    | d 💙                                                                                      |        |
|                                                                                        | 2                                                                                                    |                   |                                                                                                    |                                                                                                    |                                                                                                    | Exercise                                                                                                    | d V<br>Query Clea                                                                        | r      |
| Location                                                                               | 2<br>Sub Transaction Period                                                                                                    | ва                | Bid Capacity<br>(kWh/day)                                                                                                    | Min Qty.<br>(kWh/day)                                                                               | Entitlement<br>(kWh/day)                                                                                                    | Bid<br>Price<br>(p/kWh/day)                                                                                                    | d V<br>Query Clea<br>Clearing<br>Price<br>(p/kWh/day)                                    | r      |
| Location                                                                               | 2<br>Sub Transaction Period<br>21-Jan-2020 to 21-Jan-2020                                                                               | ВА                | Bid Capacity<br>(kWh/day)<br>119,040,288                                                                                                    | Min Qty.<br>(kWh/day)<br>24                                                                         | Entitlement<br>(kWh/day)<br>0                                                                                                    | Bid<br>Price<br>(p/kWh/day)<br>0.00000000                                                                                                    | d V<br>Query Clea<br>Clearing<br>Price<br>(p/kWh/day)                                    | r      |
| Location<br>BI C                                                                       | 2<br>Sub Transaction Period                                                                                                    | BA                | Bid Capacity<br>(kWh/day)<br>119,040,288<br>120,000,000                                                                                                    | Min Qty.<br>(kWh/day)<br>24<br>24<br>24                                                             | Entitlement<br>(kWh/day)<br>17,006,610                                                                                                    | Bid<br>Price<br>(p/kWh/day)<br>0.00000000<br>0.00000000                                                                                                    | d Clearing<br>Price<br>(p/kWh/day)                                                       | ~      |
| Location<br>BI<br>BI<br>BI                                                             | 2<br>Sub Transaction Period<br>21-Jan-2020 to 21-Jan-2020<br>to<br>to<br>to                                                             | BA                | Bid Capacity<br>(kWh/day)<br>119,040,288<br>120,000,000<br>120,000,000                                                                                                    | Nin Qty.<br>(kWh/day)<br>24<br>24<br>24<br>24                                                       | Entitlement<br>(kWh/day)<br>0<br>17,006,616<br>17,658,500                                                                                                    | Bid<br>Price<br>(p/kWh/day)<br>0.00000000<br>0.00000000<br>0.00000000<br>0.000000                                                                                                    | Query Clea<br>Clearing<br>Price<br>(p/kWh/day)<br>0.00000000<br>0.00000000               | r ^    |
| Location<br>BI<br>BI<br>BI<br>BI<br>BI                                                 | 2<br>Sub Transaction Period<br>21-Jan-2020 to 21-Jan-2020<br>to<br>to<br>to<br>to                                                       | BA                | Bid Capacity<br>(kWh/day)<br>119,040,288<br>120,000,000<br>120,000,000<br>120,000,000<br>120,000,000                                                                                                    | Min Qty.<br>(kWh/day)<br>24<br>24<br>24<br>24<br>24<br>24                                           | Entitlement<br>(kWh/day)<br>0<br>17,006,616<br>17,658,504<br>0<br>0                                                                                                    | Bid<br>Price<br>(p/kWh/day)<br>0.00000000<br>0.00000000<br>0.00000000<br>0.000000                                                                                                    | Query Clea<br>Clearing<br>Price<br>(p/kWh/day)<br>0.00000000<br>0.00000000               | ~      |
| Location<br>BI<br>BI<br>BI<br>BI<br>BI<br>BI                                           | 2<br>Sub Transaction Period<br>21-Jan-2020 to 21-Jan-2020<br>to<br>to<br>to<br>to<br>to<br>to<br>to                                     | ВА                | Bid Capacity<br>(kWh/day)<br>119,040,288<br>120,000,000<br>120,000,000<br>120,000,000<br>120,000,000                                                                                                    | Min Qty.<br>(kWh/day)<br>24<br>24<br>24<br>24<br>24<br>24<br>24<br>24                               | Entitlement<br>(kWh/day)<br>0<br>17,006,616<br>17,658,504<br>0<br>0<br>0<br>0                                                                                                    | Bid<br>Price<br>(p/kWh/day)<br>0.00000000<br>0.00000000<br>0.00000000<br>0.000000                                                                                                    | d V<br>Query Clea<br>Clearing<br>Price<br>(p/kWh/day)<br>0.00000000<br>0.00000000        | r ^    |
| Location<br>BI<br>BI<br>BI<br>BI<br>BI<br>BI<br>BI<br>BI                               | 2<br>Sub Transaction Period<br>21-Jan-2020 to 21-Jan-2020<br>to<br>to<br>to<br>to<br>to<br>to<br>to<br>to                               | BA                | Bid Capacity<br>(kWh/day)<br>119,040,288<br>120,000,000<br>120,000,000<br>120,000,000<br>120,000,000<br>120,000,000                                                                                                    | Min Qty.<br>(kWh/day)<br>24<br>24<br>24<br>24<br>24<br>24<br>24<br>24<br>24                         | Entitlement<br>(kWh/day)<br>0<br>17,006,616<br>17,658,504<br>0<br>0<br>0<br>0<br>0<br>0<br>0<br>0                                                                                                    | Bid<br>Price<br>(p/kWh/day)<br>0.00000000<br>0.00000000<br>0.00000000<br>0.000000                                                                                                    | Query Clea<br>Clearing<br>Price<br>(p/kWh/day)<br>0.00000000<br>0.00000000               | r A    |
| Location<br>BI<br>BI<br>BI<br>BI<br>BI<br>BI<br>BI<br>BI<br>BI                         | 2<br>Sub Transaction Period<br>21-Jan-2020 to 21-Jan-2020<br>to<br>to<br>to<br>to<br>to<br>to<br>to<br>to<br>to<br>to<br>to<br>to<br>to | BA                | Bid Capacity<br>(kWh/day)<br>119,040,288<br>120,000,000<br>120,000,000<br>120,000,000<br>120,000,000<br>120,000,000<br>120,000,000                                                                                                    | Nin Qty.<br>(kWh/day)<br>24<br>24<br>24<br>24<br>24<br>24<br>24<br>24<br>24<br>24<br>24<br>24<br>24 | Entitlement<br>(kWh/day)<br>0<br>17,006,616<br>17,658,504<br>0<br>0<br>0<br>0<br>0<br>0<br>0<br>0<br>0<br>0<br>0<br>0<br>0<br>0<br>0<br>0<br>0<br>0                                                             | Bid<br>Price         Exercise           (p/kWh/day)         0.0000000           0.00000000         0.0000000           0.00000000         0.0000000           0.00000000         0.00000000           0.00000000         0.00000000           0.00000000         0.00000000           0.00000000         0.00000000                                                                                                    | Query Clea<br>Clearing<br>Price<br>(p/kWh/day)<br>0.00000000<br>0.00000000               | r A    |
| Location<br>BI<br>BI<br>BI<br>BI<br>BI<br>BI<br>BI<br>BI<br>BI<br>BI                   | 2<br>Sub Transaction Period<br>21-Jan-2020 to 21-Jan-2020<br>to<br>to<br>to<br>to<br>to<br>to<br>to<br>to<br>to<br>to                   | BA                | Bid Capacity<br>(kWh/day)<br>119,040,288<br>120,000,000<br>120,000,000<br>120,000,000<br>120,000,000<br>120,000,000<br>120,000,000<br>120,000,000                                                                                                    | Nin Qty.<br>(kWh/day)<br>24<br>24<br>24<br>24<br>24<br>24<br>24<br>24<br>24<br>24<br>24             | Entitlement<br>(kWh/day)<br>0<br>17,006,616<br>17,658,504<br>0<br>0<br>0<br>0<br>0<br>0<br>192,744<br>680,856                                                                                                   | Bid<br>Price<br>(p/kWh/day)<br>0.00000000<br>0.00000000<br>0.00000000<br>0.000000                                                                                                    | d Clearing<br>Price<br>(p/kWh/day)<br>0.00000000<br>0.00000000                           | r      |
| Location<br>BI<br>BI<br>BI<br>BI<br>BI<br>BI<br>BI<br>BI<br>BI<br>BI<br>BI<br>BI<br>BI | 2<br>Sub Transaction Period<br>21-Jan-2020 to 21-Jan-2020<br>to<br>to<br>to<br>to<br>to<br>to<br>to<br>to<br>to<br>to                   | BA                | Bid Capacity<br>(kWh/day)<br>119,040,288<br>120,000,000<br>120,000,000<br>120,000,000<br>120,000,000<br>120,000,000<br>120,000,000<br>120,000,000<br>120,000,000                                                                                                    | Min Qty.<br>(kWh/day)<br>24<br>24<br>24<br>24<br>24<br>24<br>24<br>24<br>24<br>24<br>24<br>24<br>24 | Entitlement<br>(kWh/day)<br>0<br>17,006,616<br>17,658,504<br>0<br>0<br>0<br>0<br>192,744<br>680,856<br>1,193,688                                                                                                | Bid         Price           (p/kWh/day)         0.0000000           0.00000000         0.0000000           0.00000000         0.00000000           0.00000000         0.00000000           0.00000000         0.00000000           0.00000000         0.00000000           0.00000000         0.00000000           0.00000000         0.00000000           0.00000000         0.00000000                                                                                            | d Clearing<br>Price<br>(p/kWh/day)<br>0.00000000<br>0.00000000<br>0.00000000<br>0.000000 | r      |
| Location<br>BI<br>BI<br>BI<br>BI<br>BI<br>BI<br>BI<br>BI<br>BI<br>BI<br>BI<br>BI<br>BI | 2<br>Sub Transaction Period                                                                                                    | BA                | Bid Capacity<br>(kWh/day)<br>119,040,288<br>120,000,000<br>120,000,000<br>120,000,000<br>120,000,000<br>120,000,000<br>120,000,000<br>120,000,000<br>120,000,000<br>120,000,000                                                                                                    | Min Qty.<br>(kWh/day)<br>24<br>24<br>24<br>24<br>24<br>24<br>24<br>24<br>24<br>24<br>24<br>24<br>24 | Entitlement<br>(kWh/day)<br>0<br>17,006,616<br>17,658,504<br>0<br>0<br>0<br>0<br>192,744<br>680,856<br>1,193,688<br>1,952,520<br>2,700,520                                                                      | Bid<br>Price         Exercise           (p/kWh/day)         0.0000000           0.00000000         0.0000000           0.00000000         0.0000000           0.00000000         0.0000000           0.00000000         0.0000000           0.00000000         0.0000000           0.00000000         0.00000000           0.00000000         0.00000000           0.00000000         0.00000000                                                                                    | d Clearing<br>Price<br>(p/kWh/day)<br>0.00000000<br>0.00000000<br>0.00000000<br>0.000000 | r .    |
| Location<br>BI<br>BI<br>BI<br>BI<br>BI<br>BI<br>BI<br>BI<br>BI<br>BI<br>BI<br>BI<br>BI | 2<br>Sub Transaction Period<br>21-Jan-2020 to 21-Jan-2020<br>to<br>to<br>to<br>to<br>to<br>to<br>to<br>to<br>to<br>to<br>to<br>to<br>to | BA                | Bid Capacity<br>(kWh/day)<br>119,040,288<br>120,000,000<br>120,000,000<br>120,000,000<br>120,000,000<br>120,000,000<br>120,000,000<br>120,000,000<br>120,000,000<br>120,000,000<br>120,000,000<br>120,000,000                                                                                                    | Nin Qty.<br>(kWh/day)<br>24<br>24<br>24<br>24<br>24<br>24<br>24<br>24<br>24<br>24<br>24<br>24<br>24 | Entitlement<br>(kWh/day)<br>0<br>17,006,616<br>17,658,504<br>0<br>0<br>0<br>0<br>192,744<br>680,856<br>1,193,688<br>1,952,520<br>2,701,680<br>3,441409                                                          | Bid<br>Price         Exercise           (p/kWh/day)         0.0000000           0.00000000         0.0000000           0.00000000         0.0000000           0.00000000         0.00000000           0.00000000         0.00000000           0.00000000         0.00000000           0.00000000         0.00000000           0.00000000         0.00000000           0.00000000         0.00000000           0.00000000         0.00000000                                         | d Clearing<br>Price<br>(p/kWh/day)<br>0.00000000<br>0.00000000<br>0.00000000<br>0.000000 | r .    |
| Location<br>BI<br>BI<br>BI<br>BI<br>BI<br>BI<br>BI<br>BI<br>BI<br>BI<br>BI<br>BI<br>BI | 2<br>Sub Transaction Period<br>21-Jan-2020 to 21-Jan-2020<br>to<br>to<br>to<br>to<br>to<br>to<br>to<br>to<br>to<br>to                   | BA                | Bid Capacity<br>(kWh/day)<br>119,040,288<br>120,000,000<br>120,000,000<br>120,000,000<br>120,000,000<br>120,000,000<br>120,000,000<br>120,000,000<br>120,000,000<br>120,000,000<br>120,000,000<br>120,000,000                                                                                                    | Nin Qty.<br>(kWh/day)<br>24<br>24<br>24<br>24<br>24<br>24<br>24<br>24<br>24<br>24<br>24<br>24<br>24 | Entitlement<br>(kWh/day)<br>0<br>17,006,616<br>17,658,504<br>0<br>0<br>0<br>0<br>192,744<br>680,856<br>1,193,688<br>1,952,520<br>2,701,680<br>3,441,408<br>4,123,248                                            | Bid<br>Price         Exercise           (p/kWh/day)         0.0000000           0.00000000         0.0000000           0.00000000         0.0000000           0.00000000         0.00000000           0.00000000         0.00000000           0.00000000         0.00000000           0.00000000         0.00000000           0.00000000         0.00000000           0.00000000         0.00000000           0.00000000         0.00000000           0.00000000         0.00000000 | d Clearing<br>Price<br>(p/kWh/day)<br>0.00000000<br>0.00000000<br>0.00000000<br>0.000000 | r      |
| Location<br>BI<br>BI<br>BI<br>BI<br>BI<br>BI<br>BI<br>BI<br>BI<br>BI<br>BI<br>BI<br>BI | 2<br>Sub Transaction Period<br>21-Jan-2020 to 21-Jan-2020<br>to<br>to<br>to<br>to<br>to<br>to<br>to<br>to<br>to<br>to                   | BA                | Bid Capacity<br>(kwh/day)<br>119,040,288<br>120,000,000<br>120,000,000<br>120,000,000<br>120,000,000<br>120,000,000<br>120,000,000<br>120,000,000<br>120,000,000<br>120,000,000<br>120,000,000<br>120,000,000                                                                                                    | Min Qty.<br>(kWh/day)<br>24<br>24<br>24<br>24<br>24<br>24<br>24<br>24<br>24<br>24<br>24<br>24<br>24 | Entitlement<br>(kWh/day)<br>0<br>17,006,616<br>17,658,504<br>0<br>0<br>0<br>0<br>192,744<br>680,856<br>1,193,688<br>1,952,520<br>2,701,680<br>3,441,408<br>4,123,248<br>4,431,000                               | Bid         Price           (p/kWh/day)         0.0000000           0.0000000         0.0000000           0.0000000         0.0000000           0.0000000         0.0000000           0.0000000         0.0000000           0.0000000         0.0000000           0.0000000         0.0000000           0.0000000         0.0000000           0.0000000         0.0000000           0.0000000         0.0000000           0.0000000         0.0000000                               | d Clearing<br>Price<br>(p/kWh/day)<br>0.00000000<br>0.00000000<br>0.00000000<br>0.000000 | r ^    |
| Location<br>BI<br>BI<br>BI<br>BI<br>BI<br>BI<br>BI<br>BI<br>BI<br>BI<br>BI<br>BI<br>BI | 2<br>Sub Transaction Period<br>1-Jan-2020 to 21-Jan-2020<br>to<br>to<br>to<br>to<br>to<br>to<br>to<br>to<br>to<br>to                    | BA<br>: Total:    | Bid Capacity<br>(kWh/day)<br>119,040,288<br>120,000,000<br>120,000,000<br>120,000 | Min Qty.<br>(kWh/day)<br>24<br>24<br>24<br>24<br>24<br>24<br>24<br>24<br>24<br>24<br>24<br>24<br>24 | Entitlement<br>(kWh/day)<br>0<br>17,006,616<br>17,658,504<br>0<br>0<br>0<br>0<br>192,744<br>680,856<br>1,193,688<br>1,952,520<br>2,701,680<br>3,441,408<br>4,123,2480<br>3,441,408<br>4,123,2480<br>193,158,168 | Bid<br>Price<br>(p/kWh/day)<br>0.00000000<br>0.00000000<br>0.00000000<br>0.000000                                                                                                    | d Clearing<br>Price<br>(p/kWh/day)<br>0.00000000<br>0.00000000<br>0.0000000<br>0.000000  | r<br>^ |
| Location<br>BI<br>BI<br>BI<br>BI<br>BI<br>BI<br>BI<br>BI<br>BI<br>BI<br>BI<br>BI<br>BI | 2<br>Sub Transaction Period<br>1-Jan-2020 to 21-Jan-2020<br>to<br>to<br>to<br>to<br>to<br>to<br>to<br>to<br>to<br>to<br>to<br>to<br>to  | BA<br>: Total:    | Bid Capacity<br>(kWth/day)<br>119,040,288<br>120,000,000<br>120,000,000<br>120,000,000<br>120,000,000<br>120,000,000<br>120,000,000<br>120,000,000<br>120,000,000<br>120,000,000<br>120,000,000<br>120,000,000<br>120,000,000<br>120,000,000                                                                                                    | Min Qty.<br>(kWh/day)<br>24<br>24<br>24<br>24<br>24<br>24<br>24<br>24<br>24<br>24<br>24<br>24<br>24 | Entitlement<br>(kWh/day)<br>0<br>17,006,616<br>17,658,504<br>0<br>0<br>0<br>192,744<br>680,856<br>1,193,688<br>1,952,520<br>2,701,680<br>3,441,408<br>4,123,248<br>4,423,000<br>193,158,168                     | Bid<br>Price         Exercise           (p/kWh/day)         0.0000000           0.00000000         0.0000000           0.00000000         0.0000000           0.00000000         0.0000000           0.00000000         0.0000000           0.00000000         0.00000000           0.00000000         0.00000000           0.00000000         0.00000000           0.00000000         0.00000000           0.00000000         0.00000000           0.00000000         0.00000000   | d Clearing<br>Price<br>(p/kWh/day)<br>0.00000000<br>0.00000000<br>0.00000000<br>0.000000 | -      |

| 1 | Users can view Bid Information for Multiple Locations.                           |
|---|----------------------------------------------------------------------------------|
| 2 | Location column renamed from 'Loc' to 'Location'                                 |
| 3 | Use the Generate Report button to generate a report in Excel, CSV or PDF formats |

# 11.3 Bid Information Detail Report

The **Bid Information Detail Report** in Gemini is a new screen and used for the following purposes:

- displaying bid information for the Method of Sale instances and the status of each bid
- the report will be available during and after the closure of the relevant Bid / Offer window. Every Bid / Offer will be uniquely identified in the system.

#### Audience: National Grid, Shippers

#### Screen path: Home>Deal>Bid Capture Reports>Bid Information Detail Report

The Bid Information Detail Report Screen includes the following:

- **Displaying bid information** and status (e.g. ALL, Exercised, Invoiced, Pending, Recalled, Terminated, New, Withdrawn, Rejected and Allocated).
- Excel report option on click of Generate Report button

The screenshot and table describe the features of the Bid Information Detail Report:

| ⊜ ● ♥ A ⑦<br>Gemini                          |                           |                          |                                             | nationalgrid                       |
|----------------------------------------------|---------------------------|--------------------------|---------------------------------------------|------------------------------------|
| Product Trade Deal                           | Constraints Meter Details | Nominations OCM          | Measurements Allocations                    |                                    |
| Messages-16                                  | User Name:                |                          | BA:                                         | User Role: IGMS019 V               |
| GEMINI E                                     | nvironment:TC22           | You are here : Home > De | al > Bid Capture Reports > Bid Information  | Detail Report Deal                 |
| Bid Information Detail<br>Report<br>BA Code: | BA Abbr. Name: BA Nam     | e:                       | Ausiah                                      | Colorbad 2                         |
|                                              |                           | ,<br>(1                  | Location*: AB<br>AL<br>AV<br>BA<br>BI<br>BI | ASJ AB<br>AV<br>Remove<br>BA<br>BI |
| Period From:                                 | * 03-Aug-2020 Period T    | o:* 04-Aug-2020          | Bid Status:* Excercised<br>Invoiced         | Generate Report Clear              |
|                                              |                           |                          |                                             |                                    |
|                                              |                           |                          |                                             |                                    |
|                                              |                           |                          |                                             |                                    |
|                                              |                           |                          |                                             |                                    |

| 1 | Users can view Bid Information for a <b>specified date range</b> for all Product Types and Methods of Sale |
|---|----------------------------------------------------------------------------------------------------|
| 2 | Users can view Bid Information for Multiple Locations                                                      |
| 3 | User can select Bid Status                                                                                 |
| 4 | Use the Generate Report button to generate a report in Excel, CSV or PDF formats                           |

# **12 Request Information Detail Report (Exit)**

## 12.1 Overview

The **Request Information Detail Report** in Gemini Exit is a new screen that will be used by National Grid and Shippers for the following purposes:

- displaying Request Information for the Method of Sale
- displaying the status of each of the requests
- for NTS Exit Flat Capacity Auctions the report will show the indicative prices and actual prices
- For Interconnector Points the Legacy Actual Price (Non-IP MoS) for the period the application is requested for will be displayed
- The report will separate out normal applications from the Deemed Application requests in the Enduring Annual Application window
- The users against whom the Deemed Applications are placed will be able to view the history of any of their application quantity changes during the Enduring Annual Window or the DN Adjustment Window

#### Audience: National Grid, Shippers

#### Application: Gemini Exit

Screen path: Home>Deal>Capture>Request Information>Request Information Detail Report

## 12.2 Request Information Detail Report Screen

The Request Information Detail Report Screen includes the following:

- Displaying request information (e.g. BA, Locations, and Period From and To)
- Excel, CSV or PDF report option on click of Generate Report button

| ⊜ €<br>Ge | ∕                       | آ<br>Exi | t          |              |                           |                             |                                                                                    | national <b>g</b> i       | rid  |
|-----------|-------------------------|----------|------------|--------------|---------------------------|-----------------------------|------------------------------------------------------------------------------------|---------------------------|------|
| Contract  | Product                 | Publish  | n Deal     | Constraints  |                           |                             |                                                                                    |                           |      |
| Messa     | iges-7                  |          |            | User Name:   | BA:                       | $\sim$                      |                                                                                    | User Role: EXITO07 V      |      |
| Gemin     | i Exit                  |          |            | Environment: | You are here : Home > Dea | l > Capture > Requ<br>Rej   | est Information > R<br>port                                                        | equest Information Detail | Deal |
| Request   | Information I<br>Report | Detai    |            |              |                           |                             |                                                                                    |                           | 2    |
|           | BA Code                 | : ВА     | Abbr. Name | e: BA Name:  |                           | Location*: A<br>A<br>A<br>A | Available<br>BERDEENOT<br>BERNEDDPS<br>IRPRODUCTSIND<br>LDBROUGHSTOR<br>LREWASEMOT | Add Add                   |      |
| ľ         | Period F                | rom:*    |            | Period To:*  |                           | Request Status:*            | ew<br>ejected                                                                      | 3                         |      |
|           |                         |          |            |              |                           |                             | Gen                                                                                | erate Report              | ar   |

| 1 | Shipper BA Code and Details will display                                         |
|---|----------------------------------------------------------------------------------|
| 2 | Select locations as required                                                     |
| 3 | Request Status – select from Allocated/New/Rejected/Withdrawn                    |
| 4 | Use the Generate Report button to generate a report in Excel, CSV or PDF formats |
| 5 | Select the Period From and To                                                    |

# **13 Trade Details**

#### 13.1 Overview

The Trade Details screen in Gemini is used by shippers for the following purposes:

• displaying information related to trades received from Gemini.

#### Audience: National Grid, Shippers

#### Screen path: Home>Trade>Entry Capacity Trade>Trading

Modifications to the Trade Details screen include the following:

• new Generate Report functionality

## 13.2 Trade Details Screen

The Trade Details screen will display:

| ⊜ ● ♥ ֎ ᠙<br>Gemini    | ) 🚮              |               |                          | L?               |              |                   | r            | nationa      | grid   |
|------------------------|------------------|---------------|--------------------------|------------------|--------------|-------------------|--------------|--------------|--------|
| Product Trade Dea      | I Constraints    | Meter Details | Nominations OCM          | Measureme        | nts Allocat  | ions              |              |              |        |
| Messages-15            |                  | Jser Name:)   |                          | BA: V            |              |                   | User R       | ole: IGMS019 | $\sim$ |
| GEMINI                 | Environment:TC13 |               | /ou are here : Home > Tr | ade > Entry Capa | city Trade > | Trading > Query T | rade Details |              | Trade  |
| Trade Details          |                  |               |                          |                  |              |                   |              |              |        |
| Product Type*:         | Select           | ~             | Product Category*:       | Select           | $\sim$       |                   |              |              |        |
| Service Type*:         | Select           | ~             |                          |                  |              |                   |              |              |        |
| BA:                    |                  |               | Abbreviated BA Name:     |                  |              | BAN               | ime:         |              |        |
| Deriod From*:          | select           | •             | Deriod To*:              | ALL V            |              |                   |              |              |        |
| Trade Reference:       |                  |               | Bid ID:                  |                  |              |                   |              |              |        |
| induction concernences |                  |               | 510 101                  |                  |              |                   |              | Ouerv        | Clear  |
|                        |                  |               |                          |                  |              |                   |              |              |        |
|                        |                  |               | Genera                   | ate Report       | Add          | Withdraw          | Confirm      | Reject       | View   |

# 14 OCM/OTC Trade Details (On-the-day Commodity Market / Over The Counter)

## 14.1 Overview

The OCM/OTC Trade Details screen in Gemini is used by shippers for the following purposes:

• displaying information related to trades conducted by the user and their status for a gas day

#### Audience: National Grid, Shippers

#### Screen path: Home>OCM>Trade Details>OCM/OTC Trade Details

Modifications to the OCM/OTC Trade Details screen include the following:

• new Generate Report functionality

## 14.20CM/OTC Trade Details Screen

The OCM/OTC Trade Details screen will display:

| ⊜ @<br>G | ) ⊚ (<br>iemi    | ົງ @) (<br>ni      | D                   |                   |                     | T         |                                       |                       | na             | tional <b>gri</b>   | d           |
|----------|------------------|--------------------|---------------------|-------------------|---------------------|-----------|---------------------------------------|-----------------------|----------------|---------------------|-------------|
| Product  | t Trad           | e Deal             | Constraints         | Meter Details     | Nominations OCM     | Measur    | ements Allocatio                      | ns                    |                |                     |             |
|          | ssages-15        |                    |                     | Jser Name:)       |                     | BA:       | · · · · · · · · · · · · · · · · · · · |                       | User Role:     | IGMS019 V           | 0.00        |
| GEM.     |                  |                    | Environment:        | 1013              | You are here        | Home > OC | M > Trade Details >                   | OCM / OIC Irade       | Details        |                     | <u>UCIM</u> |
|          | ОСМ / ОТ<br>Deta | C Trade<br>ils     |                     |                   |                     |           |                                       |                       |                |                     |             |
|          |                  | BA*:<br>Matched:   | -Select V           | Ascend            | ling O Descending   |           |                                       | Gas I<br>Requested St | atus:Select    | 20                  |             |
|          | Numbe            | r of rows: 7       |                     |                   |                     |           |                                       |                       | Q              | Jery Clear          | r           |
|          |                  |                    | Buy                 |                   |                     |           |                                       | Sell                  |                |                     |             |
|          | ва               | Requeste<br>Energy | d Request<br>Status | ed Reason<br>Code | Scheduled<br>Energy | ва        | Requested<br>Energy                   | Requested<br>Status   | Reason<br>Code | Scheduled<br>Energy |             |
| -        |                  |                    | 0 A                 |                   | o                   |           | o                                     | А                     |                | 0                   | ~           |
|          |                  | 31,709,9           | 989 A               |                   | 31,709,989          |           | 31,709,989                            | А                     |                | 31,709,989          |             |
|          |                  | 22,156,:           | 168 A               |                   | 22,156,168          |           | 22,156,168                            | А                     |                | 22,156,168          |             |
|          |                  | 62,943,0           | 000 A               |                   | 62,943,000          |           | 62,943,000                            | А                     |                | 62,943,000          |             |
|          |                  | 27,581,0           | 016 A               |                   | 27,581,016          |           | 27,581,016                            | А                     |                | 27,581,016          |             |
|          |                  | 14,067,4           | 408 A               |                   | 14,067,408          |           | 14,067,408                            | А                     |                | 14,067,408          |             |
|          |                  | 123,0              | A 090               |                   | 123,090             |           | 123,090                               | А                     |                | 123,090             |             |
|          |                  |                    |                     |                   |                     |           |                                       |                       |                |                     | <u> </u>    |
|          |                  |                    |                     |                   |                     |           |                                       |                       | Ger            | nerate Report       |             |

Use the Generate Report button to generate a report in Excel, CSV or PDF formats

# **15 EU Nominations**

#### 15.1 Overview

The EU Nominations screen in Gemini is used by shippers for the following purposes:

• displaying nomination details by TSO

#### Audience: National Grid, Shippers

#### Screen path: Home>Nominations>EU Nominations>EU Nominations

Modifications to the EU Nominations screen include the following:

- Sorting functionality (covered in a separate section)
- Tooltips providing descriptions for Status Codes and Reason Codes

## 15.2 EU Nominations Screen

The EU Nominations screen will display:

| ⊜ € ⊽ (<br>Gem | ∎o<br>ni | <i>d</i> ()    | 4                          |                       | 12.                           |               | natio          | nal <b>grid</b> |
|----------------|----------|----------------|----------------------------|-----------------------|-------------------------------|---------------|----------------|-----------------|
| Product Trad   | e Deal   | Constraints    | Meter Details              | Nominations OCM       | Measurements Allocati         | ons           |                |                 |
| Messages-15    |          |                | User Name:                 |                       | BA: 🗸                         |               | User Role: 10M | 5019 V          |
| GEMINI         | En       | vironment:TC12 | You                        | are here : Home > Nom | inations > EU Nominations > E | U Nominations | N              | ominations      |
| EU Nomin       | tions    |                |                            |                       |                               |               |                |                 |
| B              |          |                |                            |                       | Connection Point: Al          | L V           | Unit:          | Wh/d            |
| Тур            | ALL      | ~              |                            |                       | EIG                           |               | Gas Direction: | ALL 🗸           |
| Start Date     | 1        |                | _                          |                       | End Date*;                    |               |                |                 |
| Sort B         | Connect  | ion Point 🛛 🗸  | <ul> <li>Ascend</li> </ul> | ing Oescending        |                               | Query         | Clear          |                 |
|                |          |                |                            |                       |                               |               |                |                 |
|                |          |                |                            |                       |                               | Gene          | rate Report    | Update          |

After entering criteria and performing a query, the results will display:

| ⊜●♥♥⑦֎®<br>Gemini         | )                  | 4                   |                      | 1                 |                   |                                |           | r              | nationalg             | rid    |
|---------------------------|--------------------|---------------------|----------------------|-------------------|-------------------|--------------------------------|-----------|----------------|-----------------------|--------|
| Product Trade Deal Co     | nstraints I        | leter Details       | s Nominati           | ions OCM M        | easurements       | Allocations                    |           |                | •                     | 1      |
|                           | Use                | r Name:             | u ara hara i Ur      | n a Nominatio     | A: V              | ations 2 Ell Nor               | ninstions | User Ka        | Nomir                 | ation  |
| EU Nominations            | mentifold          |                     | ou are nere i nu     |                   | is > co nomina    | auons / 20 Hon                 |           |                | Norm                  | acions |
| BA:                       |                    |                     |                      |                   | Connection P      | oint:ALL                       |           |                | Unit: kWb/d           |        |
| Nomination                |                    |                     |                      | Б                 | ternal Account    | TSO ALL                        |           | Gas Dir        | ection:ALL            | ~      |
| Star Date 1 121-Jan-2020  |                    |                     |                      |                   | 1 End Da          | ite*: 22-Jan-202               | 20        |                |                       |        |
| Sort By: Connection F     | Point 🗸            | Ascer               | nding 🔘 Desce        | inding            |                   |                                | Q         | 2              |                       |        |
| ount TSO External Account | Gas 2<br>Direction | tart Date &<br>Time | End Date &<br>Time   | Quantity<br>kWh/d | Quantity<br>kWh/d | Confirmed<br>Quantity<br>kWh/d | Heter ID  | Status<br>Code | Reason<br>Code Action | $\sim$ |
|                           | Output 0           | 05:00               | 01-Sep-2020<br>04:59 | 57,734,976        | 57,734,976        | 57,734,976                     |           | 016            | 29/u                  |        |
|                           | Output 0           | 05:00               | 01-Sep-2020<br>04:59 | 5,066,225         | 5,066,225         | 5,066,225                      |           | 016            | 290                   |        |
|                           | Output 0           | 1-Sep-2020<br>21:00 | 01-Sep-2020<br>04:59 | 7,566,225         | 7,566,225         | 5,066,225                      |           | 016            | 29/6                  |        |
|                           | Output 0           | 00:00               | 01-Sep-2020<br>04:59 | 7,566,225         | 7,566,225         | 7,566,225                      |           | 016            | 29/0                  |        |
|                           | Output 0           | 01:00               | 01-Sep-2020<br>04:59 | 8,316,225         | 8,316,225         |                                |           | <u>146</u>     | 29/6                  |        |
|                           | Output 0           | 02:00               | 01-Sep-2020<br>04:59 | 8,316,225         | 8,316,225         | 8,316,225.                     |           | 016            | 29/0                  |        |
| <                         |                    |                     |                      |                   |                   |                                | 60        | nerate Re      | 4                     | v      |

| 1 | Users can sort the query output based upon the selection from the <b>Sort By</b> drop down and can view the output in <b>Ascending</b> or <b>Descending</b> order |
|---|----------------------------------------------------------------------------------------------------|
| 2 | Users can view the description of the Status Code as a tooltip                                                                                                    |
| 3 | Users can view the description of the Reason Code as a tooltip                                                                                                    |
| 4 | Use the Generate Report button to generate a report in Excel, CSV or PDF formats                                                                                  |

# 16 Allocation Details by ASEP/Meter Type

## 16.1 Overview

The **Allocation Details by ASEP/Meter Type screen** in Gemini is used by shippers for the following purposes:

• displaying Allocation detail at Meter Type and ASEP Level.

#### Audience: National Grid, Shippers

#### Screen path: Home>Allocations>Allocation Details>By ASEP/Meter Type

Modifications to the Allocation Details by ASEP/Meter Type screen include the following:

• Generate Report functionality

## 16.2 Allocation Details by ASEP/Meter Type Screen

The **Allocation Details by ASEP/Meter Type** screen will display. After entering criteria and performing a query, the results will display:

| )<br>ان<br>ان | € @ @<br>iemir                             | ) 🚮<br>ni                    | 00                            | 4             |                           | LP.                   |                                                   | national <b>grid</b>                     |
|---------------|--------------------------------------------|------------------------------|-------------------------------|---------------|---------------------------|-----------------------|---------------------------------------------------|------------------------------------------|
| Produc        | ct Trade                                   | Deal                         | Constraints                   | Meter Details | Nominations OCM           | Measurements          | Allocations                                       |                                          |
| Me            | essages- <mark>16</mark>                   |                              |                               | User Name:    |                           | BA: 🗸                 |                                                   | User Role: IGMS019 V                     |
| GEM           | INI                                        | Env                          | vironment:TC22                | You a         | are here : Home > Allocat | ions > Allocation Det | ails > By ASEP / Meter                            | Type Allocations                         |
| в             | Allocation D<br>By ASEP / Met<br>Gas Day F | etails<br>er Type<br>rom*: 2 | 21-Jan-2020                   |               | Gas Day To*: 22-Jan-2020  |                       | Input / O                                         | utput: Input 🗸 🔿 Meter Type              |
|               |                                            | BA:                          | CB-CANONBIE<br>CH-CHESHIRE ST | Available     | ō                         | Add                   | Selecte<br>AB-AVONMOUTH BOIL<br>AL-ALDBROUGH STOR | ASEP                                     |
|               | Select                                     | ]                            | CT-CAYTHORPE C                | Entry Zone    | Nomination<br>(kWh)       | Allocation<br>( kWh ) | AV-AVONMOUTH LNG<br>Opposite F<br>( kWh )         | Query Clear<br>Net Allocation<br>( kWh ) |
|               |                                            |                              | BI                            | BIP           | o                         |                       | 0                                                 | 0                                        |
|               |                                            |                              | BP                            | BUR           | o                         |                       | 0                                                 | 0                                        |
|               |                                            |                              | BR                            | BAR           | o                         |                       | 0                                                 | 0                                        |
|               |                                            |                              | BS                            | HGW           | o                         |                       | 0                                                 | 0                                        |
|               |                                            |                              | BU                            | вик           | 118,712,724               | 116,81                | 6,535                                             | 116,816,535 🗸                            |
|               |                                            |                              |                               | Total:        | 118,712,724               | 116,81                | 6,535                                             | Generate Report View                     |
| 1             | Use                                        | the                          | Generate                      | Report bu     | utton to genera           | ate a report i        | in Excel, CS∖                                     | or PDF formats                           |

# 17 Allocation Details by LDZ/Meter Type

## 17.1 Overview

The Allocation Details by LDZ/Meter Type screen in Gemini is used by shippers for the following purposes:

• displaying Allocation detail at LDZ and Meter Type level.

#### Audience: National Grid, Shippers

#### Screen path: Home>Allocations>Allocation Details>By LDZ/Meter Type

Modifications to the Allocation Details by LDZ/Meter Type screen include the following:

• Generate Report functionality

## 17.2 Allocation Details by LDZ/Meter Type Screen

The **Allocation Details by LDZ/Meter Type** screen will display. After entering criteria and performing a query, the results will display:

| ⊜ ●                                                         | ) (D) (e)                                                 |                          |                         | T.P.J                       |                                                                      | national <b>grid</b>      |
|-------------------------------------------------------------|-----------------------------------------------------------|--------------------------|-------------------------|-----------------------------|----------------------------------------------------------------------|---------------------------|
| Product Trade Deal                                          | Constraints                                               | Meter Details            | Nominations OCM         | Measurements Alloc          | ations                                                               |                           |
| Messages-16                                                 | U                                                         | ser Name:                |                         | BA: 🗸 🗸                     |                                                                      | User Role: IGMS019 🗸      |
| GEMINI E                                                    | nvironment:TC22                                           | You                      | are here : Home > Alloc | ations > Allocation Details | > By LDZ / Meter Type                                                | Allocations               |
| Allocation Details<br>By LDZ / Meter Type<br>Gas Day From*: | 21-Jan-2020                                               |                          | Gas Day To*: 22-Jan-2   | 020                         | Input / Output: Outp                                                 | ut ✔                      |
| BA:<br>LDZ:                                                 | LO-OBAN (IU) LDZ<br>LS-STRANRAER (IU<br>LT-THURSO (IU) LI | Available<br>) LDZ<br>22 | \$                      | Add<br>Remove               | Selected<br>EASTERN LDZ<br>EAST MIDLANDS LDZ<br>CAMPBELTOWN (IU) LDZ |                           |
|                                                             |                                                           |                          |                         |                             |                                                                      | Query Clear               |
| Select                                                      | LDZ                                                       |                          | Nomination<br>( kWh )   | Allocation<br>( kWh )       | Opposite Flow<br>( kWh )                                             | Net Allocation<br>( kWh ) |
|                                                             | EA                                                        |                          | 12,728,317              | 12,943,796                  |                                                                      | 12,943,796                |
|                                                             | EM                                                        |                          | 19,701,015              | 19,259,885                  |                                                                      | 19,259,885                |
|                                                             | LC                                                        |                          | 16,488                  | 33,245                      |                                                                      | 33,245                    |
|                                                             |                                                           | Total:                   | 32,445,820              | 32,236,926                  | 1                                                                    | 32,236,926                |
|                                                             |                                                           |                          |                         |                             | Generate Report                                                      | t View Cancel             |
|                                                             |                                                           |                          |                         |                             |                                                                      |                           |

Use the **Generate Report** button to generate a report in Excel, CSV or PDF formats

# **18 Nominations**

### 18.1 Overview

The Nominations screen in Gemini is used by shippers for the following purposes:

• displaying nomination details

Audience: National Grid, Shippers

#### Screen path: Home>Nominations>Nominations

Modifications to the Nominations screen include the following:

- Sorting functionality (covered in a separate section)
- Addition of Counter Party BA and Trade/Non-Trade column in the query result

## 18.2 Nominations Screen

The **Nominations** screen will display based upon the Query data entered:

| 2000 Land                                                                                        | in the second                    | 1                              |                                           | ALC: NO                                                                                    |                                                                                                 |                                      | A Delta A                                                                                               |                                                    |                                                                      |                     |     |
|--------------------------------------------------------------------------------------------------|----------------------------------|--------------------------------|-------------------------------------------|--------------------------------------------------------------------------------------------|-------------------------------------------------------------------------------------------------|--------------------------------------|----------------------------------------------------------------------------------------------------|----------------------------------------------------|----------------------------------------------------------------------|---------------------|-----|
| Nessages-14                                                                                      | de Deal                          | Constraints                    | Meter Detai                               | Is Nominations C                                                                           | BA:                                                                                             | v All                                | ocations                                                                                                | i                                                  | User Role: 1945                                                      | 015 V               |     |
| MINI                                                                                             |                                  | Environm                       | entiTC11                                  | You are he                                                                                 | ere : Home > Nomi                                                                               | nations > P                          | Iominations                                                                                             |                                                    | N                                                                    | omina               | ati |
| Eff Start Dat                                                                                    | w*s (                            | 1.12                           | Eff End D                                 | ate*i                                                                                      | View Bu                                                                                         | ALL-                                 | ~                                                                                                    | Request                                            | ed Status:Se                                                         | elect               | . 1 |
| Seat                                                                                             | sch:Sele                         | et V                           | By:                                       |                                                                                            | 1                                                                                               |                                      | Owen                                                                                                    | Cener                                              | rate Rennet                                                          | 3<br>Clea           |     |
| Sear<br>Sort I<br>Activity<br>Number                                                             | sF 1                             | et V<br>y Number V<br>Neter Id | By:<br>Ascs<br>Counter Party<br>BA        | anding O Descending<br>Trade/Non-Trade                                                     | 2<br>Requests<br>Evergy(kWh)                                                                    | ad<br>Status                         | Query<br>Schedules<br>Energy(kWh)                                                                       | Gener<br>J<br>Status                               | rate Report<br>Reason Opp<br>Code Flow                               | 3<br>Clea<br>Action | ır  |
| Sear<br>Sert I<br>Activity<br>Number<br>000001                                                   | SF 1                             | y Number V                     | By:<br>Asce<br>Counter Party<br>BA        | Inding O Descending                                                                        | 2 Requests<br>E ergy(kWh)<br>42,846,687                                                         | d<br>Status<br>A                     | Query<br>Scheduler<br>Energy(kWh)<br>42,846,687                                                         | Gener<br>J<br>Status<br>A                          | Reason Opp<br>Code Flow                                              | 3<br>Clea<br>Action | ır  |
| Sear<br>Sort I<br>Activity<br>Number<br>000001<br>000052                                         | seh:Sele<br>By: Activit          | s Humber                       | By:<br>Asce<br>Counter Party<br>BA        | inding O Descending<br>Trade/Non-Trade<br>Trade                                            | 2 Requests<br>E ergy(kWh)<br>42,846,687<br>2,211.609                                            | sd<br>Status<br>A<br>A               | Query<br>Scheduler<br>Energy(kWh)<br>42,846,687<br>2,211,609                                            | Gener<br>Status<br>A<br>A                          | rate Report<br>Research Opp<br>Code Flow<br>N                        | Clea<br>Action      | ur. |
| Sear<br>Sert I<br>Activity<br>Number<br>000001<br>000062<br>000064                               | nch:Sele<br>By: Activit          | y Number                       | By:<br>• Asce<br>Counter Party<br>BA      | Inding Descending<br>Trade/Non-Trade<br>Trade<br>Non - Trade                               | 2 Requests<br>E ergy(kWh)<br>42,846,687<br>2,211,609<br>16,298,285                              | d<br>Status<br>A<br>A<br>A           | Query<br>Scheduler<br>Energy(kWh)<br>42,845,687<br>2,211,609<br>16-296,285                              | Gener<br>Status<br>A<br>A<br>A                     | rate Report<br>Reason Opp<br>Code Flow<br>N<br>N                     | Action              | ar  |
| Sear<br>Sort 1<br>Activity<br>Number<br>000001<br>000062<br>000064<br>000064                     | ech:Sele<br>By: Activit<br>SF 1  | y Number V                     | Bγ:<br>• Asce<br>Counter Party<br>BA      | inding O Descending<br>Trade/Non-Trade<br>Trade<br>Non - Trade<br>Non - Trade              | 2 Requests<br>E ergy(kwh)<br>42,846,687<br>2,211.609<br>16.298.285<br>2,036,533                 | d<br>Status<br>A<br>A<br>A           | Query<br>Schedulec<br>Energy(ktVh)<br>42,846,687<br>2,211,609<br>16,296,285<br>2,036,533                | Gener<br>Status<br>A<br>A<br>A                     | rate Report<br>Resson Opp<br>Code Plow<br>N<br>N<br>N<br>N           | Action              | ar  |
| Sear<br>Sort 1<br>Activity<br>Number<br>000001<br>000062<br>000064<br>000066<br>000068           | nch:Sele<br>By: Activit<br>SIF I | y Number V                     | By:<br>By:<br>Asce<br>Counter Party<br>BA | Inding Descending<br>Trade/Non-Trade<br>Trade<br>Non - Trade<br>Non - Trade<br>Non - Trade | 2 Requests<br>E ergy(kv/h)<br>42,846,687<br>2,211,609<br>16,296,285<br>2,036,533                | id<br>Status<br>A<br>A<br>A<br>A     | Query<br>Scheduler<br>Energy(ktVh)<br>42,846,687<br>2,211,609<br>16-296,285<br>2,036,533<br>0           | Gener<br>Status<br>A<br>A<br>A<br>A<br>A           | rate Report<br>Reason Opp<br>Code Flow<br>N<br>N<br>N<br>N<br>N<br>N | Action              | ar  |
| Sear<br>Soft 1<br>Activity<br>Number<br>000001<br>000062<br>000064<br>000066<br>000068<br>000068 | sch:Sela<br>Byl Activit<br>SF I  | v Number                       | By:<br>• Asce<br>Counter Party<br>BA      | Inding Descending<br>Trade/Non-Trade<br>Trade<br>Non - Trade<br>Non - Trade<br>Non - Trade | 2 Requests<br>E ergy(kWh)<br>42,846,687<br>2,211,609<br>16,298,285<br>2,036,533<br>0<br>437,277 | d<br>Status<br>A<br>A<br>A<br>A<br>A | Query<br>Scheduler<br>Energy(kWh)<br>42,845,687<br>2,211,609<br>16-296,285<br>2,036,533<br>0<br>437,277 | Gener<br>Status<br>A<br>A<br>A<br>A<br>A<br>A<br>A | rate Report<br>Reason Opp<br>Code Flow<br>N<br>N<br>N<br>N<br>N<br>N | Clea<br>Action      | ar  |

| 1 | Users can sort the query output based upon the selection from the <b>Sort By</b> drop down and can view the output in <b>Ascending</b> or <b>Descending</b> order |
|---|----------------------------------------------------------------------------------------------------|
| 2 | Users can view Counter Party BA and Trade/Non-Trade columns in the query result                                                                                   |
| 3 | Use the <b>Generate Report</b> button (top right-hand corner) to generate a report in Excel, CSV or PDF formats                                                   |

# **19 Renominations**

## 19.1 Overview

The Renominations screen in Gemini is used by shippers for the following purposes:

• displaying Renomination details

#### Audience: National Grid, Shippers

#### Screen path: Home>Nominations>Renominations

Modifications to the **Renominations** screen include the following:

- Sorting functionality (covered in a separate section)
- Addition of Counter Party BA and Trade/Non-Trade column in the query result

## 19.2 Renominations Screen

The **Renominations** screen will display based upon the Query data entered:

| Message<br>MIN | es-14 💽        |               | User Name        | A CONTRACTOR OF A CONTRACTOR OF A CONTRACTOR O |           |                   |          |                   |        |           |          |       |        |    |
|----------------|----------------|---------------|------------------|----------------------------------------------------------------------------------------------------|-----------|-------------------|----------|-------------------|--------|-----------|----------|-------|--------|----|
| MIN            | I              |               |                  | er i                                                                                                    |           | BA:               | ~        |                   |        | U         | er Role  | 1GM50 | 19 🗸   |    |
|                |                | Enviror       | mentaTC11        | ۷                                                                                                    | 'ou are h | iere i Home > Nor | nination | s > Renominations | 2      |           |          | No    | omina  | it |
| Ren            | nominations    |               |                  |                                                                                                    |           |                   |          |                   |        |           |          |       |        |    |
|                | BA:            |               |                  |                                                                                                    |           |                   |          |                   | G      | as Day*i  | 22-Jan-2 | 020   |        |    |
| R              | ate Schedule*: | Entry         | ~                |                                                                                                    |           |                   |          | R                 | Ser    | vice Id*i | Calart   | k.    | ~      |    |
| _              | Search         |               | V By:            | T                                                                                                    |           |                   |          |                   |        |           |          |       |        |    |
|                | Sort By:       | Activity Nurr | iber 🗸           | Ascending                                                                                                    | a O Des   | sce st            |          |                   |        |           | Q        | uery  | Clea   | r  |
| A              | ctivity SF     | Neter Id      | Counter<br>Party | Trade/Non-                                                                                                    | Start     | requested         | 1        | Scheduled         |        | Number    | Opp      | First | Action |    |
|                | and the P      |               | BA               |                                                                                                    | 44.62     | energy(kWh)       | Status   | Energy(kWh)       | Status | er steps  | 1.00%    | wom.  |        |    |
|                | 000001         |               |                  | Trade                                                                                                    | 03        | 31,592,754        | A        | 31,592,754        | A .    | 1         | N        | R     | M      |    |
|                | 000062         |               |                  | Non - Trade                                                                                                    | 04        | 8,219,993         | A B      | B,219,993         | A      | 2         | N        | R     | V      |    |
|                | 000064         |               |                  | Non - Trade                                                                                                    | 04        | 8,934,450         | A G      | 8,934,450         | A      | 2         | N        | R     |        |    |
|                | 000066         |               |                  | Non - Trade                                                                                                    | 04        | 6,105,555         | A        | 6,105,555         | A      | 2         | N        | R     | V      | ĺ  |
|                | 000068         |               |                  | Non - Trade                                                                                                    | 04        |                   | A        | 0                 | ٨      | z         | N        | R     |        |    |
|                | 000070         |               |                  | Non - Trade                                                                                                    | 04        | 729,371           | A        | 729,371           | A      | 2         | N        | R     | V      | į  |
|                | 000076         |               |                  | Non - Trade                                                                                                    | 05        | 1                 | A        | Q                 | A      | 1         | N        | R     |        | È  |
|                | 000078         |               |                  | Non - Trede                                                                                                    | 04        | 48,833,333        | A        | 48,833,333        | A      | 2         | N.       | R     |        | Í  |
|                |                |               |                  |                                                                                                    |           |                   |          |                   |        |           |          |       |        |    |

 Users can sort the query output based upon the selection from the Sort By drop down and can view the output in Ascending or Descending order

 Users can view Counter Party BA and Trade/Non-Trade columns in the query result

# 20 Meter ID Look Up

## 20.1 Meter ID Look Up Screen

This section describes how to look up Meters by ID.

Audience: National Grid, Shippers

#### Screen path: Home>Measurements>Meter Energy List

To look up a Meter by ID:

• Navigate to the Meter Energy List screen

| ⊜ ⊙<br>Ge | ⊛@<br>emin  | )⊙ (<br>ni | <i>a</i> 0 ()  | 4             |                         | 17             |                  | national <b>grid</b> |
|-----------|-------------|------------|----------------|---------------|-------------------------|----------------|------------------|----------------------|
| Product   | Trade       | Deal       | Constraints    | Neter Details | Nominations OCM         | Neasurements   | Allocations      |                      |
| Mess      | ages-LS     |            |                | User Name:    | -                       | BA V           |                  | Uner Role: ISHSDSD V |
| GEMI      | NI          |            | Environment-TC | 12            | You are hare : Home > I | Reasonands > H | alor Energy List | <br>Measurements     |
|           | eler Energy | List       | -              |               |                         |                |                  |                      |
|           | Netor 1     | · .        |                | Pleter Rames  |                         |                | Heter<br>Type:   |                      |
|           | as Day From | 10 Cd-0    | ab-2825        | Gas Day Te*:  | 04-Mar-2025             |                |                  |                      |
|           |             |            |                |               |                         |                |                  | Query Clear          |
|           |             |            |                |               |                         |                |                  |                      |
|           |             |            |                |               |                         |                |                  |                      |
|           |             |            |                |               |                         |                |                  |                      |
|           |             |            |                |               |                         |                |                  |                      |
|           |             |            |                |               |                         |                |                  |                      |
|           |             |            |                |               |                         |                |                  |                      |
|           |             |            |                |               |                         |                |                  |                      |
|           |             |            |                |               |                         |                |                  |                      |
|           |             |            |                |               |                         |                |                  |                      |
|           |             |            |                |               |                         |                |                  |                      |
|           |             |            |                |               |                         |                |                  |                      |
|           |             |            |                |               |                         |                |                  |                      |
|           |             |            |                |               |                         |                |                  |                      |

• Click on the **lookup icon** to the right of the **Meter ID** field (outlined in orange in the screenshot above)

The Meter ID Look Up window will display:

| 🦉 Meter Energy List - Internet Epologer                                                                                                    |             |         |                      |
|----------------------------------------------------------------------------------------------------|-------------|---------|----------------------|
| Shitspu//set State D Look Up - Internet Explorer                                                                                                    | -           | ×       | alidAccentzyen       |
| A the full of the full of the | .do?REQ_ULY | (Role=1 |                      |
| Neter 18 Look Up                                                                                                    |             | ~       | national <b>arid</b> |
| Ge                                                                                                    |             |         |                      |
| Product Reter Active Date 107 Per cocci                                                                                                    | _           |         |                      |
| Mecca                                                                                                    |             |         | User Roles IGHS000 V |
| GEMIN                                                                                                    |             |         | Measurements         |
|                                                                                                    |             |         |                      |
|                                                                                                    |             |         |                      |
|                                                                                                    |             |         |                      |
| Ga                                                                                                    |             |         |                      |
|                                                                                                    | Close       |         | Query Clear          |
|                                                                                                    |             | ~       |                      |
|                                                                                                    |             |         |                      |
|                                                                                                    |             |         |                      |
|                                                                                                    |             |         |                      |
|                                                                                                    |             |         |                      |
|                                                                                                    |             |         |                      |
|                                                                                                    |             |         |                      |
|                                                                                                    |             |         |                      |
|                                                                                                    |             |         |                      |
|                                                                                                    |             |         |                      |
|                                                                                                    |             |         |                      |
|                                                                                                    |             |         |                      |
|                                                                                                    |             |         |                      |

Click on the drop down arrow beside the Search option

The Search options includes the following:

- Meter ID
- Meter Type
- Active Indicator
- Meter Name

To search by Meter ID:

• Select the Meter ID option

The '**By**' option will appear on the right as a drop down, which will be populated with a list of all Meter Types.

To search by Meter Type:

- Click the Meter Type option, 'By' will display with a text box
- Enter a value into the text box

To search by Active Indicator:

- Click the Active Indicator option, 'By' will display with the option to select Y or N
- Click the desired option

To search by **Meter Name**:

- Click the Meter Name option, 'By' will display with a text box
- Enter a value into the **text box**
- Click Go

The relevant data will be displayed as in the sample screenshot below:

| 🟉 Meter    | Energ  | v List - Internet Explore | 1               |             |                                |                 |                  |         |        | 1                    |
|------------|--------|---------------------------|-----------------|-------------|--------------------------------|-----------------|------------------|---------|--------|----------------------|
| 🖉 http://  | 'scl 🕻 | 🗿 Meter ID Look Up - In   | sternet Explore |             |                                |                 | -                |         | ×      | alidAconstym         |
| 00         | . 6    | http://schi0143.uk.com    | porg.net-444    | Ugemini/met | erdetails/reports_materdatails | oudit/mdVMtrDet | ilisQR.V006.do?R | EQ_ULV_ | Role=1 |                      |
| $\Theta$   | 1      |                           |                 |             | Neter Id Look Up               |                 |                  |         |        |                      |
| <b>~</b>   |        |                           |                 |             |                                |                 |                  |         | ~      | nationalarid         |
| Gi         | e      |                           |                 |             |                                |                 |                  |         |        | 3                    |
| . <u> </u> |        | Search                    | Neter Id        | V By        | 197100069                      |                 | 60               |         |        |                      |
| Product    |        | Heter Active Date :       | 03-Mar-2021     |             |                                |                 |                  |         |        |                      |
| Mes New    | 634    | Mator Id                  | Hoter           | Active      |                                | latar Nama      |                  |         |        | User Roles ISHSDOD V |
| GEMI       | IN     | /                         | 00              | Y           | 0000000000100435664-001        |                 |                  | _       |        | Measurements         |
|            |        |                           | DC              | ý.          | 0000000000100534191-002        |                 |                  | ~       |        |                      |
|            | Har.   |                           | DC              | Y           | 0000000000100966579:002        |                 |                  |         |        |                      |
|            |        |                           | DE              | T           | 0000000000102212198-001        |                 |                  |         |        |                      |
|            | _      |                           | OC.             | Y.          | NW2 DMC BUS-SHP                |                 |                  |         |        |                      |
|            |        |                           | DC              | Y.          | NEL DNC BUS-SHP                |                 |                  |         |        |                      |
|            |        |                           | DC:             | Ŷ           | SCL DNC BUS-SHP                |                 |                  | ~       |        |                      |
|            |        |                           | DC              | × .         | NCS DIRC BUR-BHD               |                 |                  |         |        |                      |
|            | 636    |                           |                 |             | AND FRANK ALLEGAN              |                 |                  | Close   | 1      |                      |
|            |        |                           |                 |             |                                |                 |                  | cross   |        | Query Clear          |
|            |        |                           |                 |             |                                |                 |                  |         |        |                      |
|            |        |                           |                 |             |                                |                 |                  |         |        |                      |
|            |        |                           |                 |             |                                |                 |                  |         | $\sim$ |                      |
|            |        |                           |                 |             |                                |                 |                  |         |        |                      |

• Click **Close** when finished

# 20.2 List of Screens for Meter ID Look Up behaviour

The table below lists the screens where the Meter ID Look Up behaviour has been modified.

| Screen Name                                  | Screen Path                                                                 |  |  |  |
|----------------------------------------------|-----------------------------------------------------------------------------|--|--|--|
| Suspended Measurements                       | Home > Measurements > Suspended<br>Measurements                             |  |  |  |
| Process Post Close Out<br>Measurement        | Home > Measurements > Process Post Close<br>out Measurement                 |  |  |  |
| Meter Energy List                            | Home > Measurements > Meter Energy List                                     |  |  |  |
| Maintain Measurement                         | Home > Measurements > Post Closeout ><br>Maintain Measurement               |  |  |  |
| View Measurement                             | Home > Measurements > Post Closeout ><br>View Measurements                  |  |  |  |
| Post Closeout claims Shipper<br>Input Claims | Home > Allocations > Post Closeout Claims > Shipper Input Claims            |  |  |  |
| Claims Buffer Table                          | Home > Allocations > Claims Buffer Table                                    |  |  |  |
| View Allocations                             | Home > Allocations > Post Closeout Views > View Allocations                 |  |  |  |
| View Meter / Live Shipper<br>Agents          | Home > Allocations > Post Closeout Views > View Meter / Live Shipper Agents |  |  |  |
| DM Exit Meters                               | Home > Allocations > Reports > DM Exit<br>Meters                            |  |  |  |
| Allocation Details By Meter ID               | Home > Allocations > Allocation Details > By<br>Meter ID                    |  |  |  |
| Authorise Post Closeout<br>Allocations       | Home > Allocations > Authorise Post<br>Closeout Allocations                 |  |  |  |
| Input Claims Data Extract                    | Home > Allocations > Reports > Input Claim<br>Data Extract                  |  |  |  |
| Meter Details Audit Report                   | Home > Meter Details > Reports > Meter<br>Details Audit                     |  |  |  |
| Physical Renomination<br>Details             | Home > OCM > Trade Details > Physical<br>Renomination Details               |  |  |  |
| Renominations By Meter                       | Home > Nominations > Balance ><br>Renominations By Meter                    |  |  |  |
| Shipper Input Claims                         | Home > Allocations > Pre Closeout Claims > Shipper Input Claims             |  |  |  |

## 21 Business Associate Balance

## 21.1 Overview

The **Business Associate Balance screen** in Gemini is used by shippers for the following purposes:

• Displaying the balance between Requested and Scheduled Nominations

#### Audience: National Grid, Shippers

#### Screen path: Home>Nominations>Balance>Business Associate Balance

Modifications to the **Business Associate Balance** screen include the following:

• Addition of Within Day and Day Ahead options

#### 21.2 Business Associate Balance Screen

The Business Associate Balance screen displays:

| ⊜€<br>G    | ) (v (▲<br>emir                                    | )⑦<br>ni | <b>@</b> D     |               |                        | LP.                        |                      | national <b>grid</b> |
|------------|----------------------------------------------------|----------|----------------|---------------|------------------------|----------------------------|----------------------|----------------------|
| Product    | Trade                                              | Deal     | Constraints    | Meter Details | Nominations OCM        | Measurements Allo          | cations              |                      |
| Mes Mes    | sages- <mark>15</mark>                             |          | 1              | User Name:)   | 1                      | BA:                        |                      | User Role: IGMS019 🗸 |
| <b>GEM</b> | NI                                                 | Env      | vironment:TC13 | You ar        | e here : Home > Nomina | ations > Balance > Busines | ss Associate Balance | Nominations          |
| ias D      | usiness Ass<br>Balance<br>ay*: 26-Ap<br>Within Day | -2021    | Ahead 2        | Av            | ailable                | Remove                     | 3 Select             | ed<br>Query Clear    |
|            |                                                    |          |                |               |                        |                            |                      |                      |

| 1 | The Gas Day field will default to the current gas day (D) upon selecting the Within Day option |
|---|------------------------------------------------------------------------------------------------|
| 2 | The Gas Day field will default to the next gas day (D+1) upon selecting the Day Ahead option   |
| 3 | Add or remove available BAs from the Query screen                                              |
| 4 | Click Query to view results                                                                    |

# 22 BA Total Energy Forecast

## 22.1 Overview

The **BA Total Energy Forecast screen** in Gemini is used by shippers for the following purposes:

• Displaying the **Total Energy Forecast** of individual **Business Associates** 

#### Audience: National Grid, Shippers

Screen path: Home>Nominations>Demand Attribution>BA Total Energy Forecast

Modifications to the **BA Total Energy Forecast** screen include the following:

• Addition of Within Day and Day Ahead options

## 22.2BA Total Energy Forecast Screen

The BA Total Energy Forecast screen displays:

| le ● ● ● A G<br>Gemini                           | ) @ D            |                 |                                                                      | national <b>grid</b> |
|--------------------------------------------------|------------------|-----------------|----------------------------------------------------------------------|----------------------|
| Product Trade De                                 | al Constraints   | Meter Details   | Nominations OCM Measurements Allocations                             |                      |
| Messages-15                                      |                  | User Name:>     | BA: V                                                                | User Role: IGMS019 V |
| GEMINI En                                        | vironment:TC13   | You are here    | : Home > Nominations > Demand Attribution > BA Total Energy Forecast | Nominations          |
| BA Total Energy Ford<br>BA*:<br>Sort By Creation | Gas Day*: 26-Apr | nding Descendin | Within Day Day Ahead<br>Add<br>Remove                                | g<br>Query Clear     |

| 1 | The Gas Day field will default to the current gas day (D) upon selecting the Within Day option |
|---|------------------------------------------------------------------------------------------------|
| 2 | The Gas Day field will default to the next gas day (D+1) upon selecting the Day Ahead option   |
| 3 | Add or remove available BAs from the Query screen                                              |
| 4 | Click Query to view results                                                                    |

# 23 Sorting

Several Gemini screens in the **Meters** area and **Nominations** area that now benefit from having a Sorting function available. These screens include:

- Meters
   Screen Path: Home>Meter Details>Meters
- LDZ to Meter Relationships Screen Path: Home>Meter Details>Meters>LDZ to Meter Relationship
- View Terminal List Screen Path: Home>Meter Details>View Terminal List
- View Zone List Screen Path: Home>Meter Details>View Zone List
- Activities
   Screen Path: Home>Nominations>Activities
- Shipper Forecast UIG Report
   Screen Path: Home>Nominations>Reports>Shipper Forecast UIG Report
- Live Capacity vs Nominations Report Screen Path: Home>Nominations>Reports>Live Capacity vs Nomination Report

The example below shows the sorting functionality available on the Meters screen. This function is replicated across the other screens listed above.

| Carl Carl Carl Carl Carl Carl Carl Carl | - Internet E          | xplorer                          |                                                                              |               |                     |                                       |                      |       |                                  |
|-----------------------------------------|-----------------------|----------------------------------|------------------------------------------------------------------------------|---------------|---------------------|---------------------------------------|----------------------|-------|----------------------------------|
| ⊜ ⊙<br>Ge                               | ⊗ @<br>emir           | )@ (<br>ni                       | <b>1</b> (D)                                                                 |               |                     | 1                                     |                      |       | national <b>grid</b>             |
| Product                                 | Trade                 | Deal                             | Constraints                                                                  | Meter Details | Nominations OCM     | Measure                               | ements Allocatio     | ns    |                                  |
| Messa                                   | iges- <mark>15</mark> |                                  |                                                                              | Jser Name:    |                     | BA:                                   | $\sim$               |       | User Role: IGMS019 🗸             |
| GEMI                                    | II                    |                                  | Environment:                                                                 | FC22          | You are here : Home | > Meter De                            | etails > Meters > Me | eters | Meter Details                    |
|                                         | Pe                    | Meter II<br>eriod Fror<br>Sort E | D:<br>III<br>Sy Effective Start<br>Effective End D<br>Meter ID<br>Meter Name | Date<br>Date  | M                   | eter Type:<br>Period To:<br>escending | Select V             | I     | Active Yes No All<br>Query Clear |
|                                         |                       |                                  |                                                                              |               |                     |                                       |                      |       | Relationships                    |

# nationalgrid

National Grid plc National Grid House, Warwick Technology Park, Gallows Hill, Warwick. CV34 6DA United Kingdom Registeorange in England and Wales No. 4031152

nationalgrid.com

# nationalgrid